# **ProSeries NP 192** FEXET **High Resolution Printing** for the Real World User Manual 2466-401 **Revision E**

1 Missouri Research Park Drive St. Charles, MO 63304 Tel: 800-369-5384• Fax: 636-300-2188 ©2007

www.foxjet.com

AN ITW

#### ProSeries NP 192 Ink Jet System Operations Manual

2466-401

The information contained in this manual is correct and accurate at the time of its publication. FoxJet reserves the right to change or alter any information or technical specifications at any time and without notice.

©2007 Illinois Tool Works Inc All rights reserved Printed in the United States of America

#### Warranty:

The ProSeries NP 192 system, including all components unless otherwise specified, carries a limited warranty.

The inks (wax pellets) used with the ProSeries NP 192 system carry a limited warranty.

For all warranty terms and conditions, contact the distributor for a complete copy of the Limited Warranty Statement.

| Section 1: Introduction                                        | 1  |
|----------------------------------------------------------------|----|
| System Description                                             | 1  |
| Section 2: Safety                                              | 3  |
| Section 3: System Components                                   |    |
| Pro System                                                     | 5  |
| Net System                                                     | 6  |
| Controller                                                     |    |
| Wax Delivery System                                            | 8  |
| Power-Entry Module                                             | 8  |
| Melt Tank                                                      | 8  |
| Transfer Tube                                                  | 8  |
| Prime Pump                                                     | 9  |
| Thermal Control Board                                          | 9  |
| ProSeries NP 192 WaxJet Print Head                             | 10 |
| ProSeries NP 192 Print Head Driver Assembly                    | 10 |
| Print Head Bracketry                                           | 11 |
| Photosensor                                                    | 12 |
| Encoder                                                        | 12 |
| Solid Ink                                                      | 12 |
| Section 4: Installation                                        |    |
| Materials Required for Installation                            |    |
| System Installation Overview                                   |    |
| Print Head Bracketry                                           |    |
| Mounting the Print Heads                                       | 15 |
| Inclined Conveyor Mounting                                     | 17 |
| Mounting the Photosensor                                       | 19 |
| The Encoder                                                    | 19 |
| Electrical Cable Connections                                   |    |
| Marksman Net                                                   | 20 |
| Marksman Pro                                                   | 21 |
| System Startup                                                 |    |
| Adding Wax Refills                                             | 23 |
| Priming the ProSeries NP 192 Print Head                        | 24 |
| Controller Operation                                           | 25 |
| Section 5: Maintenance                                         |    |
| System Maintenance                                             |    |
| Filter Replacement and Head Cleaning Required Every 2000 Hours |    |
| Print Head Maintenance                                         |    |
| Daily Maintenance                                              |    |
| Day to Day Operation                                           | 29 |
| Short Term Shut Down (1 to 7 Days)                             | 29 |
| Long Term Shut Down (Longer than 7 Days)                       | 29 |

| Section 6: Troubleshooting                         | 1      |
|----------------------------------------------------|--------|
| Troubleshooting Tests                              | 1      |
| Print Test                                         | 1      |
| Print Quality Troubleshooting                      | 1      |
| Photosensor Sensitivity Test                       | 3      |
| Wax Delivery System Troubleshooting                | 3      |
| WDS System Diagnostics Overview                    | 3      |
| Wax Delivery System                                | 5      |
| Print Head                                         | 3      |
| Appendix A: System Specifications                  | 9      |
| Print Head and Wax Delivery System                 | 9      |
| Modular System                                     | 0      |
| WDS Thermal Control Board                          | 1      |
| WDS Interconnect Diagram, 120V                     | 2      |
| WDS Interconnect Diagram, 230-240V                 | 3      |
| ProSeries NP 192 Print Head Driver Assembly        | 4      |
| Print Head Driver Board                            | 5      |
| ProSeries NP 192 Print Head Driver Board Diagram46 | б      |
| Appendix B: Parts and Supplies                     | 7      |
| Consumables                                        | 7      |
| Parts in Kits                                      | 7      |
| Print Head Driver Assembly Kits                    | 8      |
| WDS Assembly Kits                                  | 9      |
| Annondiy C: Font Samples                           | 1      |
| Marksman Net Fonts at 300 dni:                     | ⊥<br>1 |
| Marksman Pro Fonts at 213 dni                      | 3      |
|                                                    | J      |
| Appendix D: Testing an Electrical Outlet           | 5      |
| Appendix E: Electrostatic Discharge (ESD)          | 7      |
| Appendix F: Glossary of Terms                      | 9      |

#### **Section 1: Introduction**

#### **System Description**

The ProSeries NP 192 system consists of a Controller, a Print Head Driver Assembly, a Wax Delivery System (WDS), and high resolution, piezoelectric, impulse jet print heads for printing text.

The Wax Delivery System (WDS) melts the solid wax and delivers the melted wax to the print head. The WDS consists of a melt tank, transfer tube, heaters, sensors and thermal control electronics.

The Print Head Driver Assembly houses the electronics which connect the print head to the controller. The driver assembly is also the electronic interface between the controller and WDS.

This manual describes hardware installation for the ProSeries NP 192 System. The Controller operation is described in a separate manuals: 2464-308 Marksman Net Manual or 2465-143 Marksman Pro Manual.

#### **Section 2: Safety**

Following is a list of safety symbols and their meanings, which are found throughout this manual. Pay attention to these symbols where they appear in the manual.

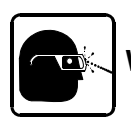

Wear safety goggles when performing the procedure described!

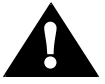

Caution or Warning! Denotes possible personal injury and/or damage to the equipment.

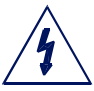

Caution or Warning! Denotes possible personal injury and/or equipment damage due to electrical hazard.

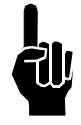

NOTE: (Will be followed by a brief comment or explanation.)

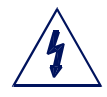

**CAUTION:** The Wax Delivery System contains hazardous voltage (120/230-240VAC). Turn off the equipment's main power before:

- Performing preventive maintenance.
- Performing any repairs to the unit.
- Servicing the equipment in any manner.

ESD protection should be worn when servicing internal printed circuit boards.

After service to the equipment is completed, replace all protective devices such as grounding cables and covers before operating the equipment.

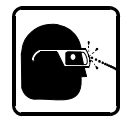

It is extremely important to:

- Wear safety glasses and protective clothing, including gloves, when handling all inks and conditioners.
- Store inks under the recommended conditions found on the MSDS (Material Safety Data Sheet).

#### **Section 3: System Components**

#### **Pro System**

- 1 Controller
- 2 Wax Delivery System
- 3 Print Head
- 4 Conveyor
- 5 Product

- 6 Print Head Bracketry
- 7 Print Head Driver
- 8 Encoder with 213/426 dpi Wheel
- 9 Photosensor
- 10 Throw Distance (1/8" Recommended)

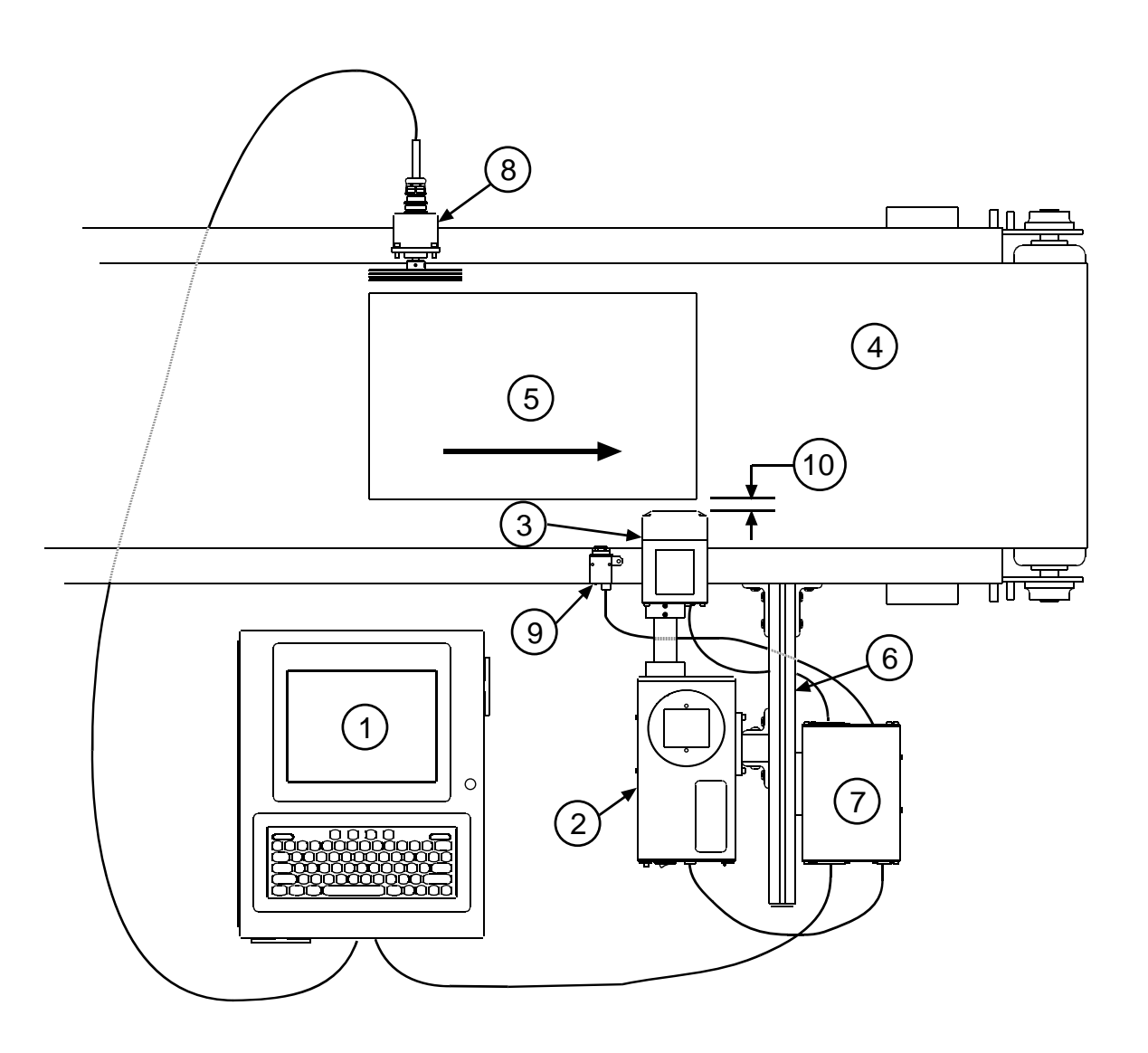

#### **Net System**

- 1 Controller
- 2 Wax Delivery System
- 3 Print Head
- 4 Conveyor
- 5 Product

- 6 Print Head Bracketry
- 7 Print Head Driver
- 8 Encoder
- 9 Photosensor
- 10 Throw Distance (1/8" Recommended)

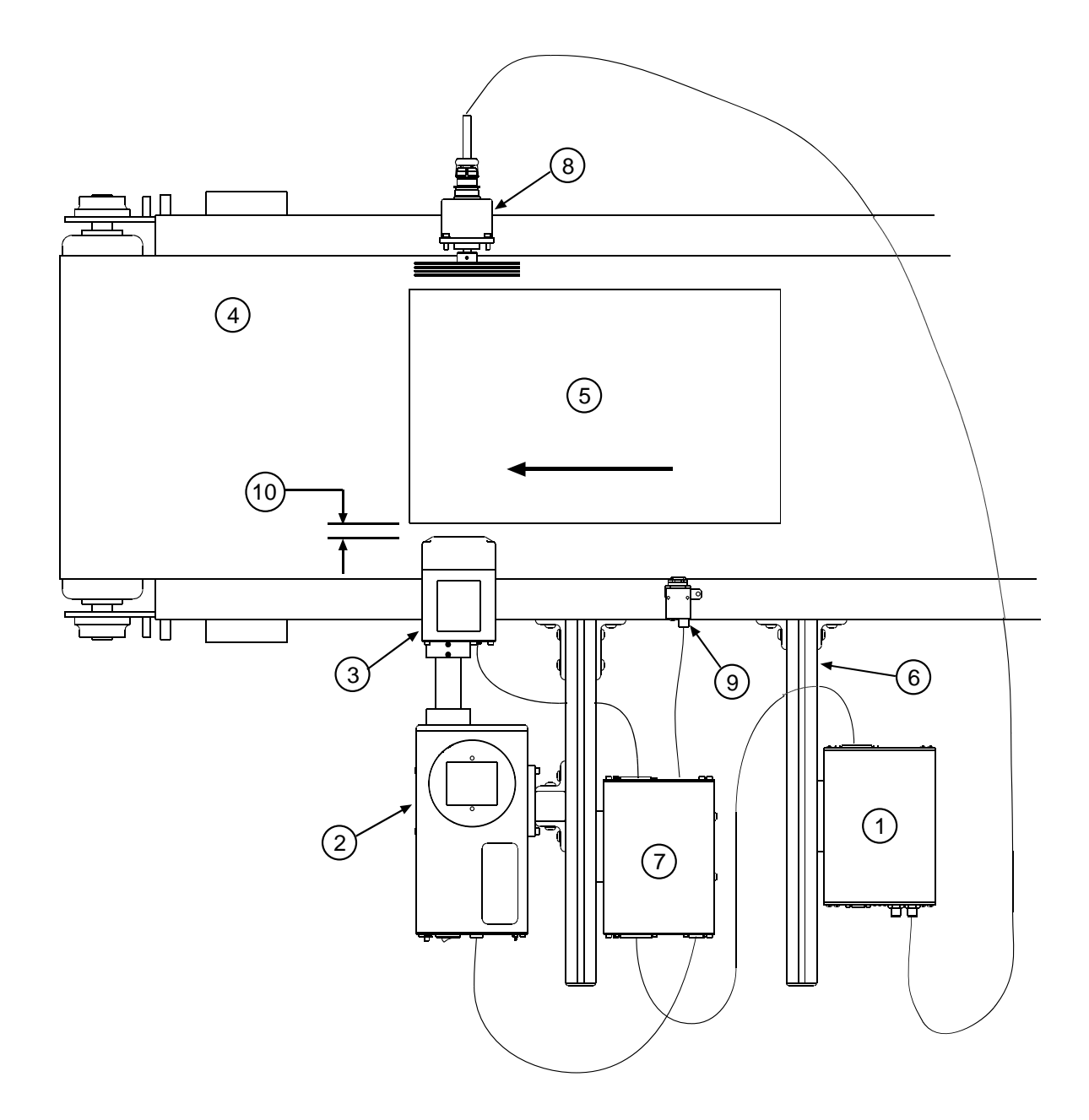

The system is available with the following components and options:

#### Part Number Description

| 2466-025D    | ProSeries NP 192 System ProSeries NP 192 Print System Assembly Domestic |
|--------------|-------------------------------------------------------------------------|
| 2466-025E    | ProSeries NP 192 Print System Assembly, European                        |
| 2466-026D    | ProSeries NP 192 Modular Print System Assembly, Domestic                |
| 2466-026E    | ProSeries NP 192 Modular Print System Assembly, European                |
|              | ······································                                  |
|              | Print Head Bracketry and Accessories                                    |
| 2464-550     | Single Print Head Conveyor Mounting Kit                                 |
| 5760-355     | Print Head Floor Mounting Kit (Requires Single Print Head Kits)         |
|              | Cabling                                                                 |
| 2464-176     | Cable, Encoder, Female to Female, 4M Long                               |
| 2464-179     | Cable, Encoder Extension, Male to Female, 8M Long                       |
|              |                                                                         |
|              | Encoder                                                                 |
| 2464-603     | Encoder Assembly w/Mounting Bracket                                     |
|              | Photosensor                                                             |
| 2466-525     | Photosensor Kit                                                         |
| 2464-182-010 | Extension Cable, 10'                                                    |
| 2464-182-025 | Extension Cable, 25'                                                    |
|              | Print Head Cables                                                       |
| 2466-300-003 | HD-44 Print Head Cable 2.5'                                             |
| 2466-300-010 | HD-44 Print Head Cable, 10'                                             |
| 2466-300-025 | HD-44 Print Head Cable, 25'                                             |
|              | · · · · · · · · · · · · · · · · · · ·                                   |
|              | WDS Communication Cables                                                |
| 2464-182-003 | Cable, DB9, M/F, 2.5'                                                   |
| 2464-182-010 | Cable, DB9, M/F, 10'                                                    |
| 2464-182-025 | Cable, DB9, M/F, 25'                                                    |
|              | Ink                                                                     |
| 001-0868-01  | Ink, SolidMark (Case of 32)                                             |

#### Controller

The ProSeries NP 192 can be operated from either the Marksman Duo, Marksman Pro or Marksman Net Controller. See 2464-308 for detailed information on the Marksman Net Controller. See 2465-143 for detailed information on the Marksman Pro Controller. See 5765-313 for detailed information on the marksman Duo Controller.27

#### **Wax Delivery System**

The Wax Delivery System (WDS) melts the solid wax, regulates the temperature of the melted wax, and delivers it to the print head. The WDS has six major components:

- 1. Power-Entry Module
- 2. Melt Tank
- 3. Ink Transfer Tube
- 4. Heaters and Sensors (Internal to the Melt Tank and Transfer Tube)
- 5. Prime Pump
- 6. Thermal Control Board
- 7. Ink Low Beacon (not shown)

#### **Power-Entry Module**

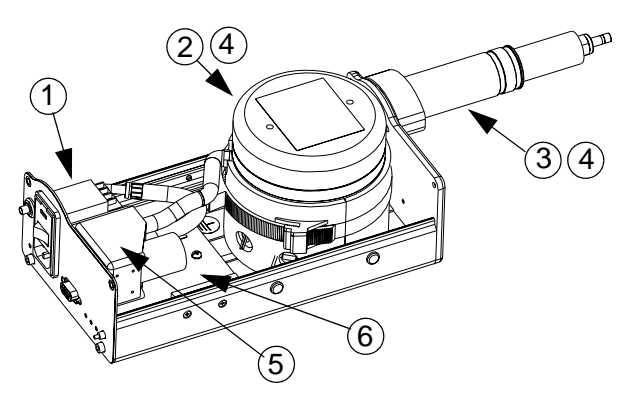

The Power-Entry Module has an ON/Off switch, a fuse holder and an IEC power line connector. Two WDS models are available: 120VAC, 60 Hz @ 3 amps; and 230-240VAC, 50/ 60 Hz @ 1.5 amps. A unit's operating voltage is specified on its part number label.

#### Melt Tank

The melt tank melts the solid wax and maintains it in liquid form. Add solid wax to the melt tank when needed by removing its cap and dropping in two pellets, one in each of two cavities. Metal screens at the bottom of the cavities help transfer heat to the solid wax for melting, and serve as filters to keep the wax free of contaminants.

Two 125-watt AC (120V or 230/240V, depending on the model) cartridge heaters supply the heat to melt the wax. A thermistor immersed in the wax provides temperature information to the Thermal Control Board, which turns the heaters on and off to regulate the temperature of the tank at 100°C, +/- 2°C. A thermal fuse mounted to the tank prevents overheating should a system fault occur. These combined components comprise the "Melt Tank" heater zone. This zone (or circuit) is controlled independently by the thermal control board.

A float in the tank tells the Thermal Control Board when the wax level is getting low. At "Ink Low" the Thermal Control Board turns on its **LOW INK** LED, and sends a signal to the Controller alerting it to the low ink condition.

The melt tank is vented so pressure does not build inside the tank. The vent is also used to pressurize the tank for print head priming after cold starts.

#### **Transfer Tube**

The transfer tube delivers melted wax from the melt tank to the print head, and is the mounting point for the print head.

A 65-watt AC (120V or 230-240V, depending on the model) cartridge heater keeps the wax in the transfer tube melted. A thermistor in the tube provides feedback to the Thermal Control Board, which turns the heater on and off to regulate the temperature at 110°C, +/- 2°C. A thermal fuse attached to the transfer tube prevents overheating should a system fault occur. These combined components comprise the "Transfer Tube" heater zone. This zone (or circuit) is controlled independently by the thermal control board.

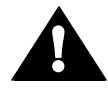

**WARNING:** When the WDS is at operating temperature, an exposed transfer tube is very hot (115°C). Wear proper protective equipment if you must handle a hot transfer tube.

#### Prime Pump

The prime pump pressurizes the system, forcing wax to flow through the transfer tube and print head, expelling any air from the system, or forcing wax out of the print head to aid in removing contaminants from the orifice plate.

The pump runs on 12VDC and is manually operated by a push button at the lower right corner of the WDS back panel. The pump will not operate unless the WDS is AT TEMP, nor if a LOW INK or INK OUT condition exists.

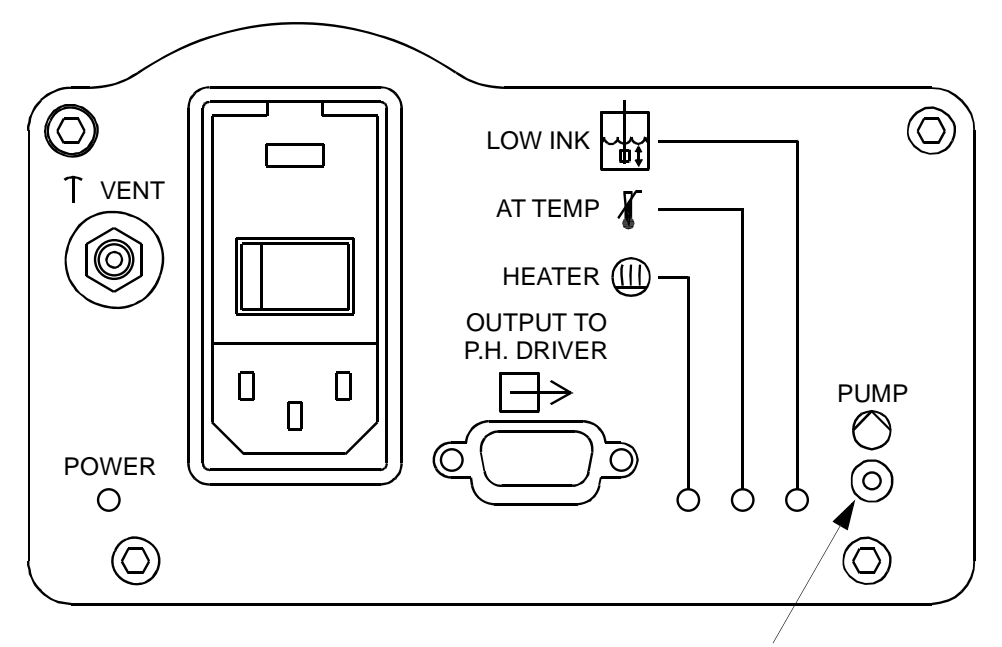

WDS BACK PANEL

PRIME PUMP BUTTON

#### **Thermal Control Board**

The Thermal Control Board regulates the temperature of the melt tank and transfer tube, monitors the wax level in the melt tank, controls the prime pump, lights LEDs and sends signals to the Controller indicating the current WDS status.

The WDS has two operating modes: NORMAL and SLEEP. Sleep mode lowers the WDS temperature from 100°C to 90°C during long periods of inactivity, which extends the life of the wax and allows for faster startups. Sleep mode is controlled by a signal from the print head driver assembly. The WDS automatically goes into sleep mode if the cable from the print head driver is disconnected or the Controller is turned off. The **POWER** LED on the WDS back panel blinks to indicate sleep mode.

LEDs visible on the WDS back panel indicate when one of the heaters is on, when the system is at operating temperature, and when the wax supply is low. Other LEDs, internal to the WDS and visible when the top is removed, indicate when the melt tank and transfer tube are heating, and when they are at operating temperature. "At temp" and "low ink" signals are also sent out the 9-pin D-sub connector and through the print head driver assembly to the Controller.

#### **ProSeries NP 192 WaxJet Print Head**

The ProSeries NP 192 print head has 32 addressable channels. Each channel prints through six orifices arranged in a three orifice tall by two orifice wide pattern. Vertical print resolution is 80 dots per inch, producing a maximum print height of 0.4 inches. Maximum print speed is 300 feet per minute.

To maintain the correct relative position between the wax supply and the print head orifices, the head is mounted directly to the WDS. Wax is supplied to the print head via gravity feed and to the orifices by capillary action inside the print engine. The print head and WDS must be level for wax to flow properly from the WDS to the head. Tilt them forward and the print head weeps; tilt them backwards and the head receives insufficient wax.

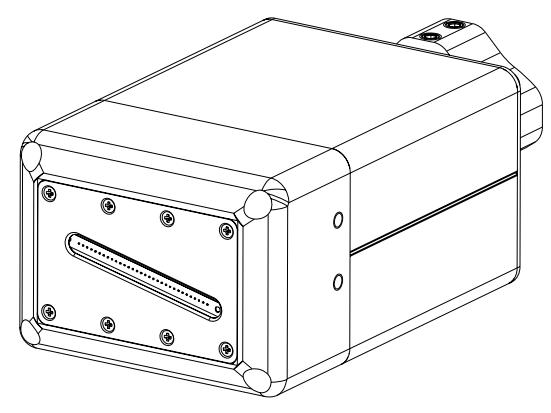

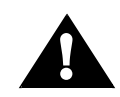

**WARNING:** The orifice plate at the front of the print head has a normal operating temperature of 110°C. Use caution when cleaning the orifice plate or otherwise working around the print head.

#### **ProSeries NP 192 Print Head Driver Assembly**

The print head driver has all of the circuits and power supplies needed to drive the ProSeries NP 192 print head, and to interface the WDS with the Controller.

24VDC received from the controller powers the print head driver. A DC to DC converter produces 30V to power the print head's heater, and heater control circuitry maintains the print head's 115°C operating and 90°C sleep mode temperatures. Another DC to DC con-

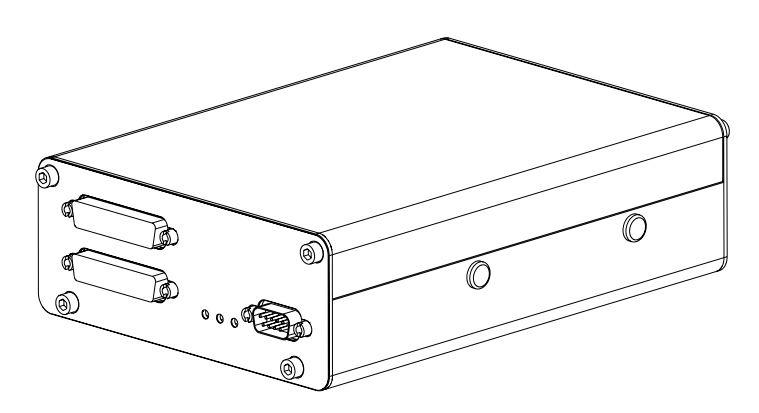

verter generates 50V to power the print head's piezoelectric print engine. Print head driver circuits convert dot data, clock, and latch signals from the controller to the signals needed to drive the print engine's 32 channels. 5VDC and 12VDC power supplies provide power to the logic and analog circuits.

"Low ink" and "at temp" signals from the WDS are passed through to the controller, and "stand-by" commands from the controller are relayed to the WDS. The print head driver also monitors the "low ink" signal from the WDS.

LEDs on the print head driver's back panel light to indicate print head "heater on" and print head "at temp".

#### **Print Head Bracketry**

There are several options for mounting print heads. Bracketry is modular and can assume several configurations:

- Single-pole conveyor mount
- Single-pole floor mount

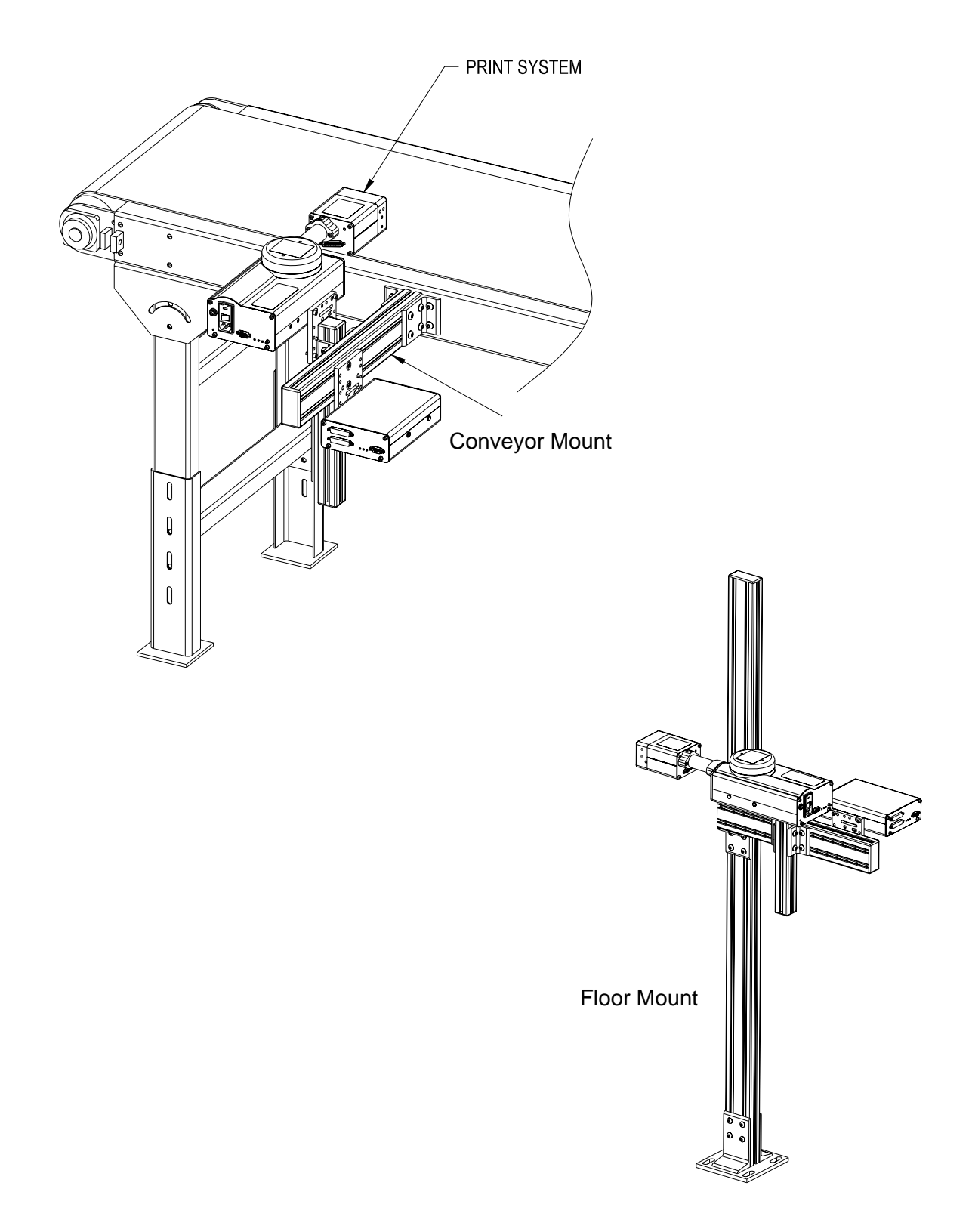

#### **Photosensor**

The photosensor (2466-525) is both a light source and a sensor. It emits light and detects the arrival of a product when the product reflects the light source back to the sensor. The sensor then sends a signal to the controller to start the printing cycle. A red LED on the back of the sensor illuminates when a reflective object is detected.

The photosensor detects when a product is about to pass by the print heads and signals the controller to start a print cycle. The photosensor signal is active low, and it must remain low for at least one encoder pulse. Once a print cycle starts, it continues to completion regardless of what the photosensor signal does.

The Controller is compatible with through-beam, retro-reflective, and diffused photosensors that work at 24VDC and have a current sinking (or open collector) output. The photosensor plugs into the Print Head Driver Assembly (P1).

#### Encoder

The variable speed encoder assembly provides conveyor line speed information to the controller.

In addition to providing line speed information, an encoder also allows automatic disabling of printing when the line stops.

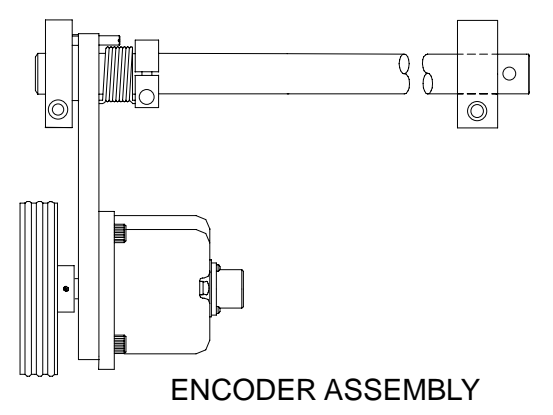

#### Solid Ink

The ink is a wax type, dye-based solid ink. Ink is available by the case, with a case containing thirty-two (32) 20mL pellets of solid ink. The solid ink pellets melt into liquid form in the melt tank, allowing ink to be ejected by the head, and then re-solidified on the substrate. The solid ink melts at 60 to 65°C and will re-melt once applied if ambient temperature of the substrate exceeds 60°C.

#### **Section 4: Installation**

The figure below illustrates a typical installation for conveyor-mounted two print heads. (Cables are not shown.)

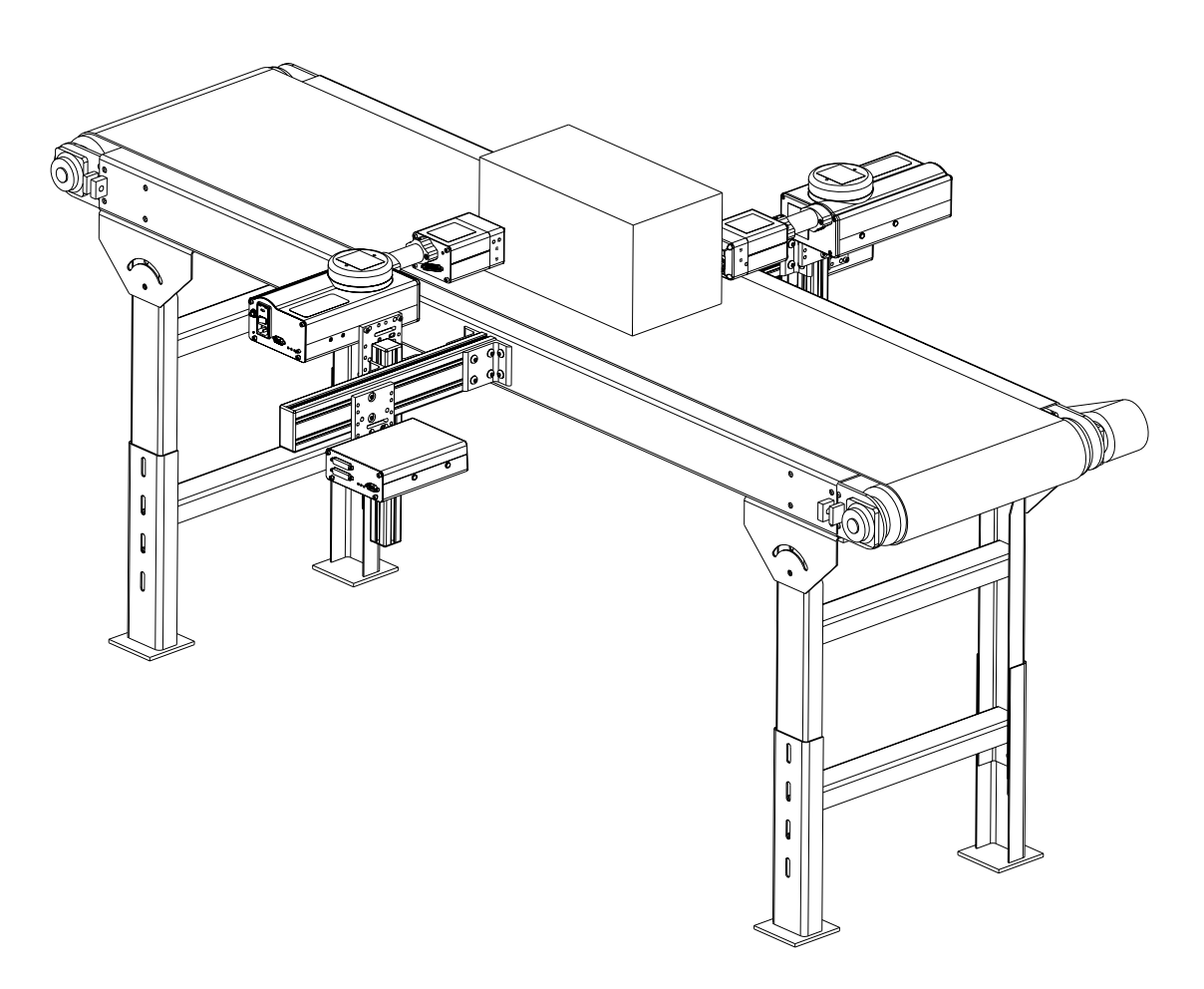

#### **Materials Required for Installation**

- Lint-free wipes
- Level
- Tape measure

Use appropriate safety equipment and procedures. Leave print heads in their shipping cartons until all bracketry is in place and tightened down.

#### **System Installation Overview**

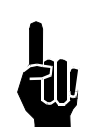

**NOTE:** The following steps give an overview of the procedure to properly install the ProSeries NP 192 print system. Refer to the appropriate section for details.

- 1. Carefully plan the mounting location of the equipment. Keep in mind bracketry hardware location and printer equipment size.
- 2. Remove equipment from packaging.
- 3. Assemble all bracketry to the floor, conveyor, or other bracketry per bracketry installation section.
- 4. Mount the Controller to appropriate bracketry. Do not connect to power outlet.
- 5. Mount the ProSeries NP 192 System to appropriate bracketry and in the approximate location relative to the carton.
- 6. Mount the photosensor, optional bracketry, and optional encoder per procedure.
- 7. Make all appropriate electrical cable connections to the inside of the Controller. Connect the print head cables to the print heads.
- 8. Power the Controller and ProSeries NP 192 System.
- 9. Prime the print heads per procedure.
- 10. System is ready for first print.

#### **Print Head Bracketry**

This section shows bracketry for a single, conveyor-mounted print head. See Section 3, System Components, for other print head bracketry options.

With all conveyor-mounted options, plant maintenance will need to drill holes in the conveyor for final attachment.

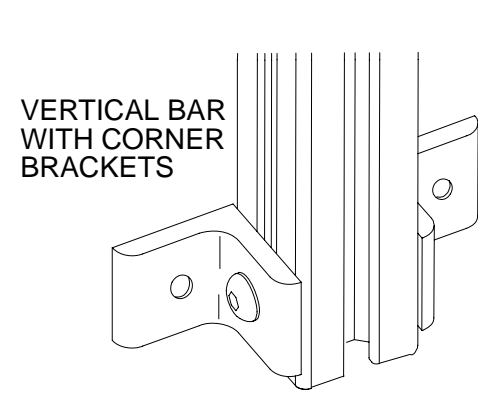

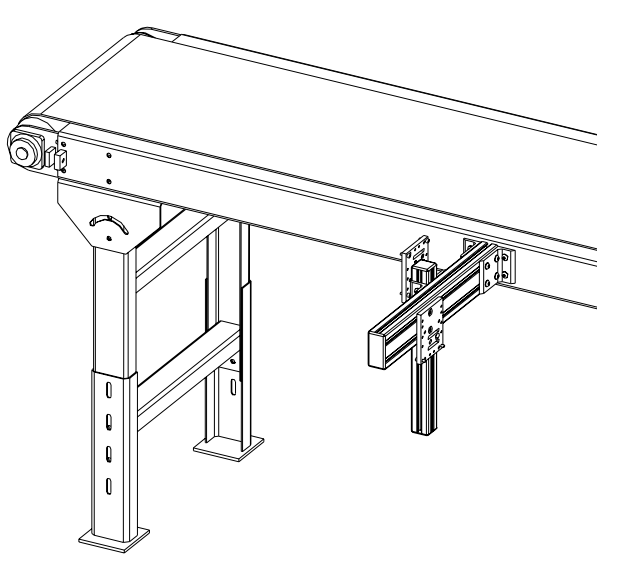

#### **Mounting the Print Heads**

Unpack the print head just before mounting on the bracketry.

Attach the ProSeries NP 192 print head to the bracketry with a print head mounting bracket as shown.

The print head must be mounted in close proximity to the product. To maintain consistent print, the head should be mounted 1/8" from the substrate. The ProSeries NP 192 head is typically mounted to a conveyor using a mounting bracket, as shown.

Remove the melt tank cap. Place a level on the top of the melt tank and level the WJ192 Print System front to back and side to side.

It may be necessary to vertically adjust each bracket's horizontal bar later to finetune message placement. This is especially true when using multiple print heads, as message lines will need to be synchronized with each other.

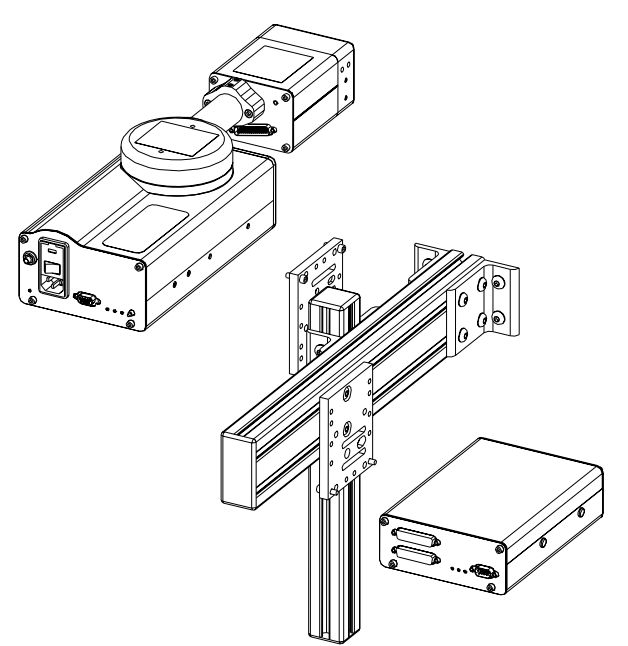

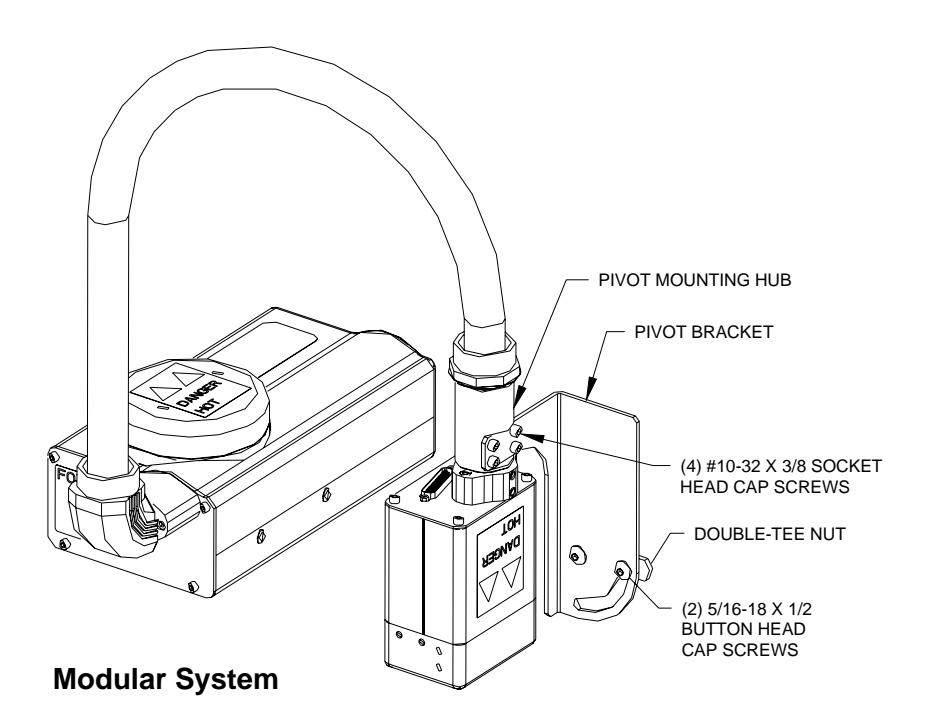

**NOTE:** When adjusting the horizontal bar or print head mounting bracket, always support the print head with your hand to keep it from falling forward onto the conveyor.

Remove the Kapton tape from the print head orifice plate.

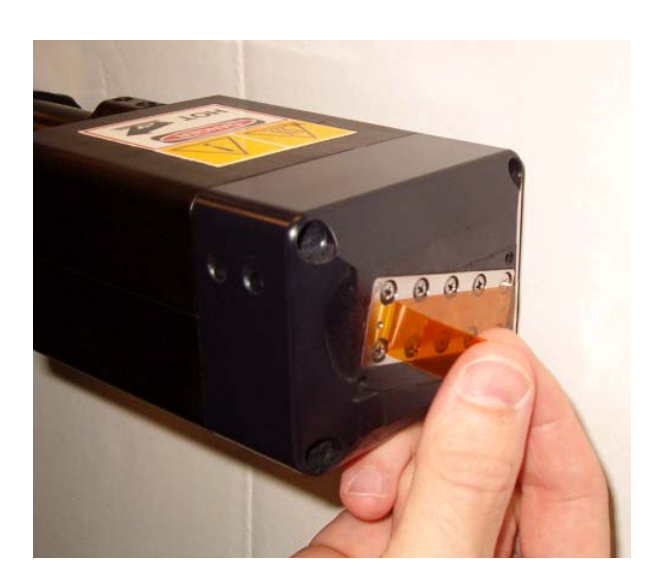

**NOTE:** The ProSeries NP 192 heads work on gravity and capillary ink feed. The head must be mounted in a level position from front to back or the head will leak.

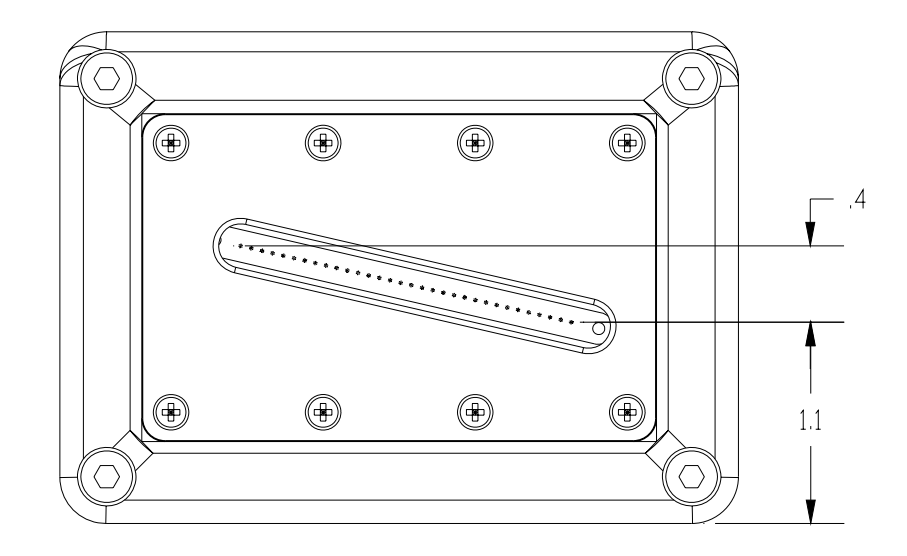

#### **Inclined Conveyor Mounting**

The WDS system must be mounted level. If the system is mounted to an inclined conveyor, the head can be rotated. To rotate the head:

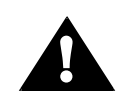

CAUTION: Make sure the system has not been plugged in or turned on before proceeding.

- 1. Remove the print head cover.
- Loosen the transfer tube to the print head connection (nut and ferrule assembly) using 9/16" and 1/2" wrenches. The tube connection must be loosened to rotate the head.

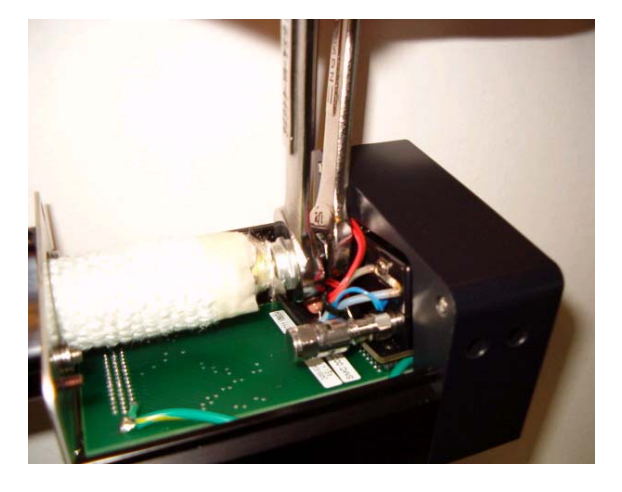

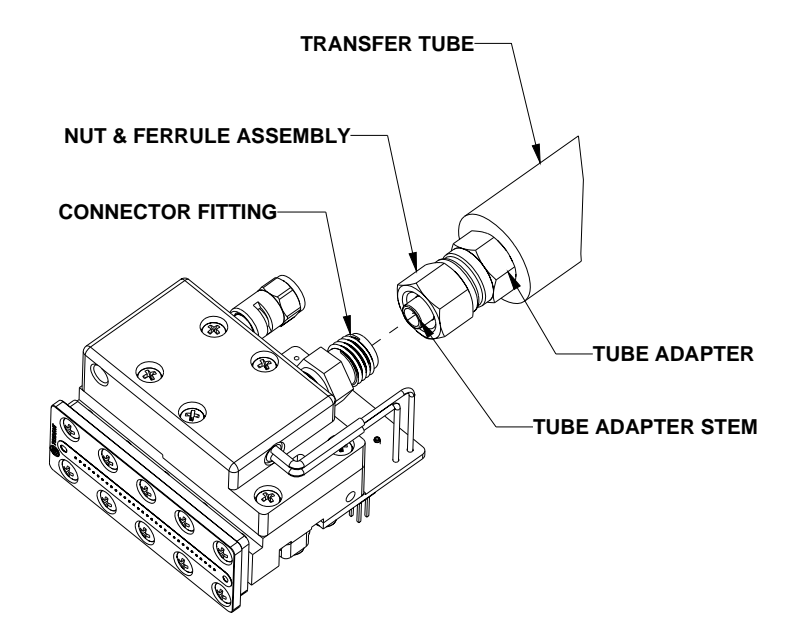

- 3. Loosen the set screws in the print head mounting bracket.
- 4. Rotate head to the required print angle and re-tighten the set screws in the print head mounting bracket. Tighten the nut and ferrule assembly until resistance is felt. The fitting should be tightened 1/8 to 1/4 turn past this point.

**CAUTION:** Over-tightening the nut and ferrule assembly may damage the tube adapter and cause the transfer tube to leak. Over-tightening may also cause the tube adapter (front or rear) to disengage and start to un-thread from the transfer tube, causing the transfer tube to leak and the engine to de-prime.

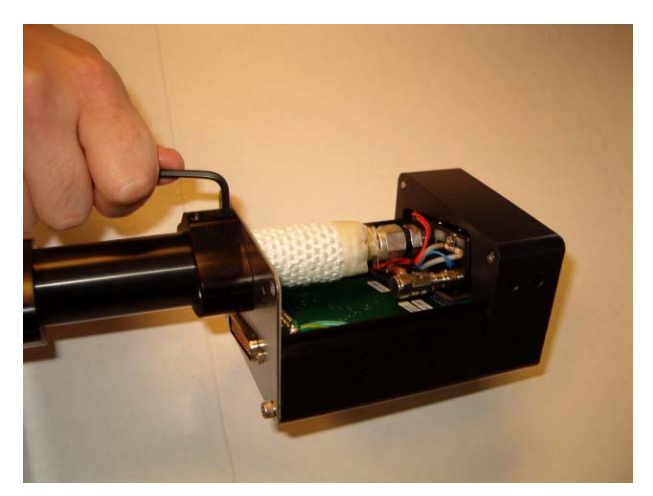

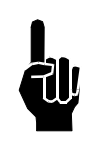

**NOTE:** After the system (WDS and Print Engine) has been turned on and has reached operating temperature, the connection (Transfer Tube to Print Head) should be checked to ensure that the connection is tight and not leaking. (Wax build-up in the connector fitting may prevent the nut and ferrule assembly from being fully tightened while at room temperature.)

5. Replace the print head cover.

#### **Mounting the Photosensor**

Position the photosensor upstream from the first print head.

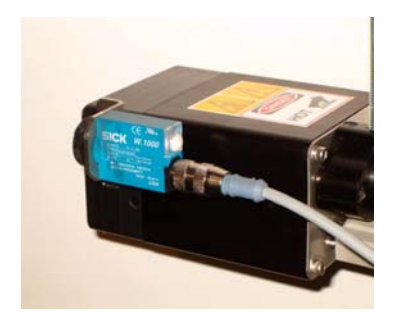

Print Head Mount

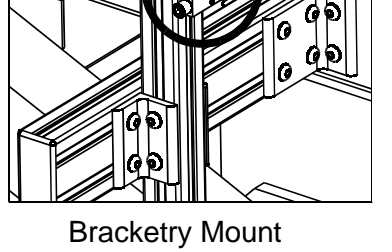

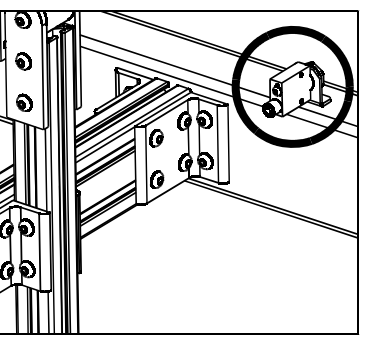

Conveyor Mount

#### **The Encoder**

The encoder uses a wheel that rolls against the conveyor line to track the speed. It sends a signal to the controller, which makes adjustments for reported changes in the line speed.

It is not necessary to install the encoder immediately adjacent to the print heads. It is more important to place it where it will accurately measure the speed of the conveyor. Install it in contact with the conveyor, or with a wheel or roller moving the same speed as the conveyor.

The encoder's mounting bracket is spring-loaded. Adjust the spring collar to ensure that the encoder maintains stable contact with the conveyor.

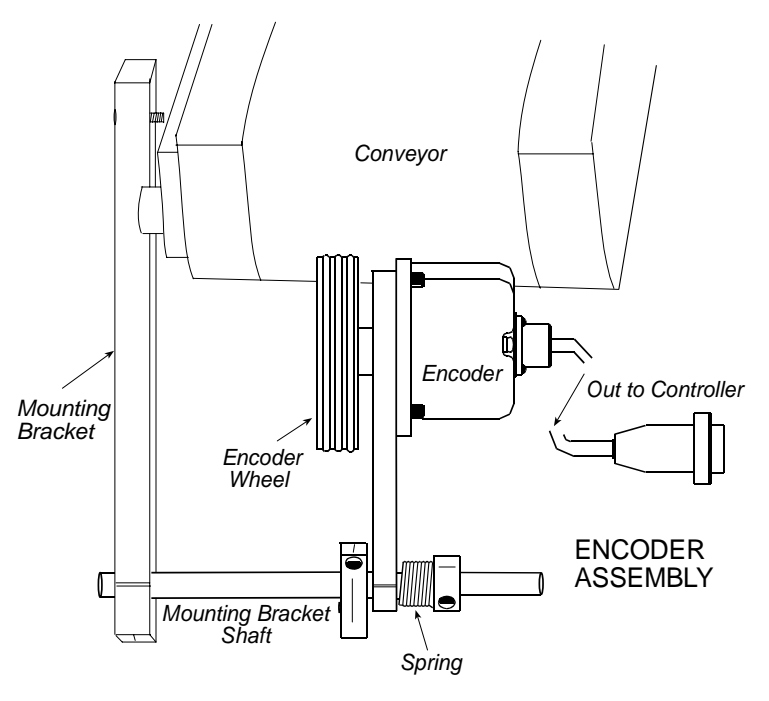

**CAUTION:** Do not jam the encoder wheel against the surface of the conveyor. A radial force of over 40 lbs. will reduce the life of the bearings.

#### **Electrical Cable Connections**

- 1. Refer to the diagrams below for typical electrical cable installation and routing.
- 2. Connect the power cord(s), photosensor(s), and encoder(s) to their appropriate sockets.

#### Marksman Net

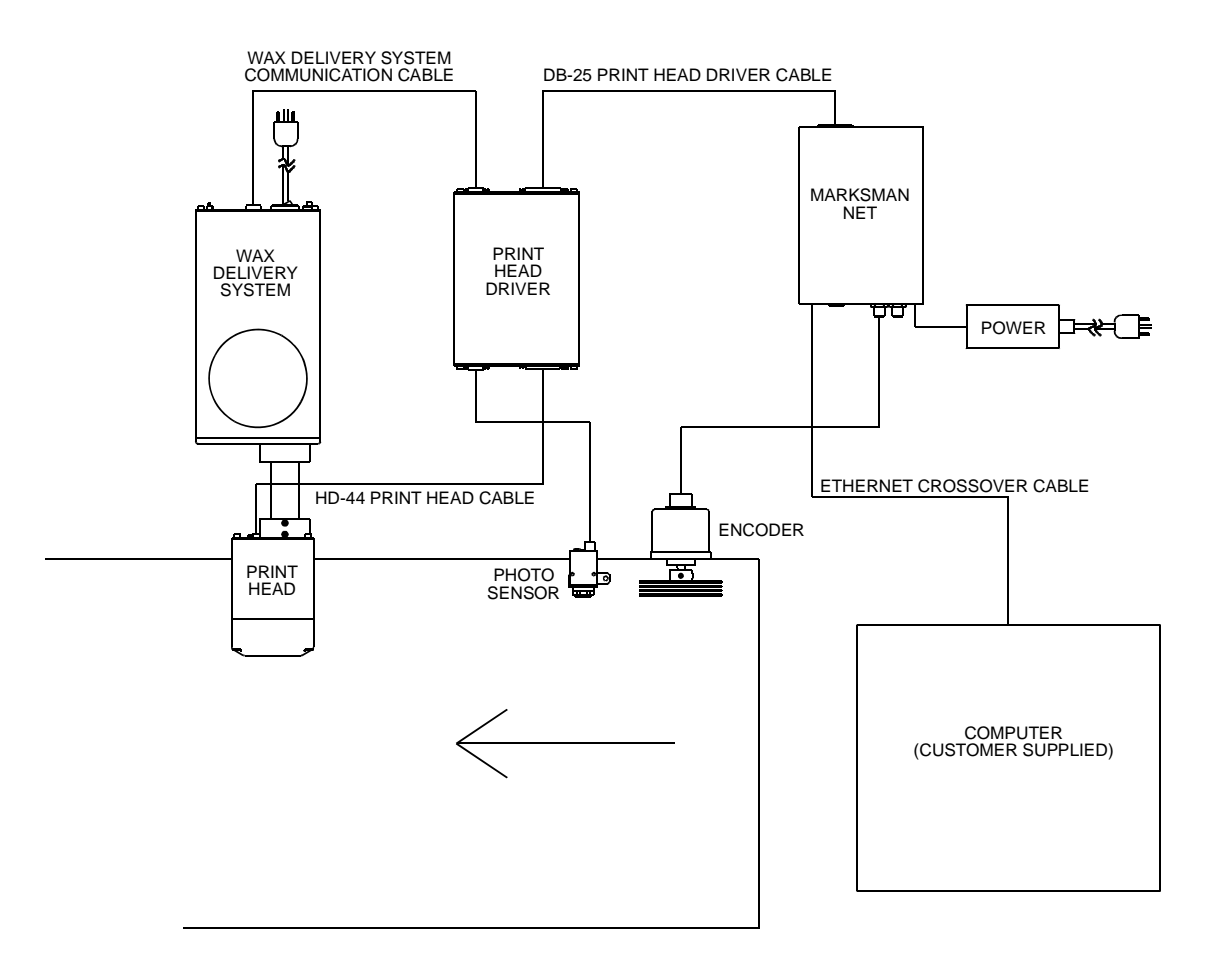

#### Marksman Pro

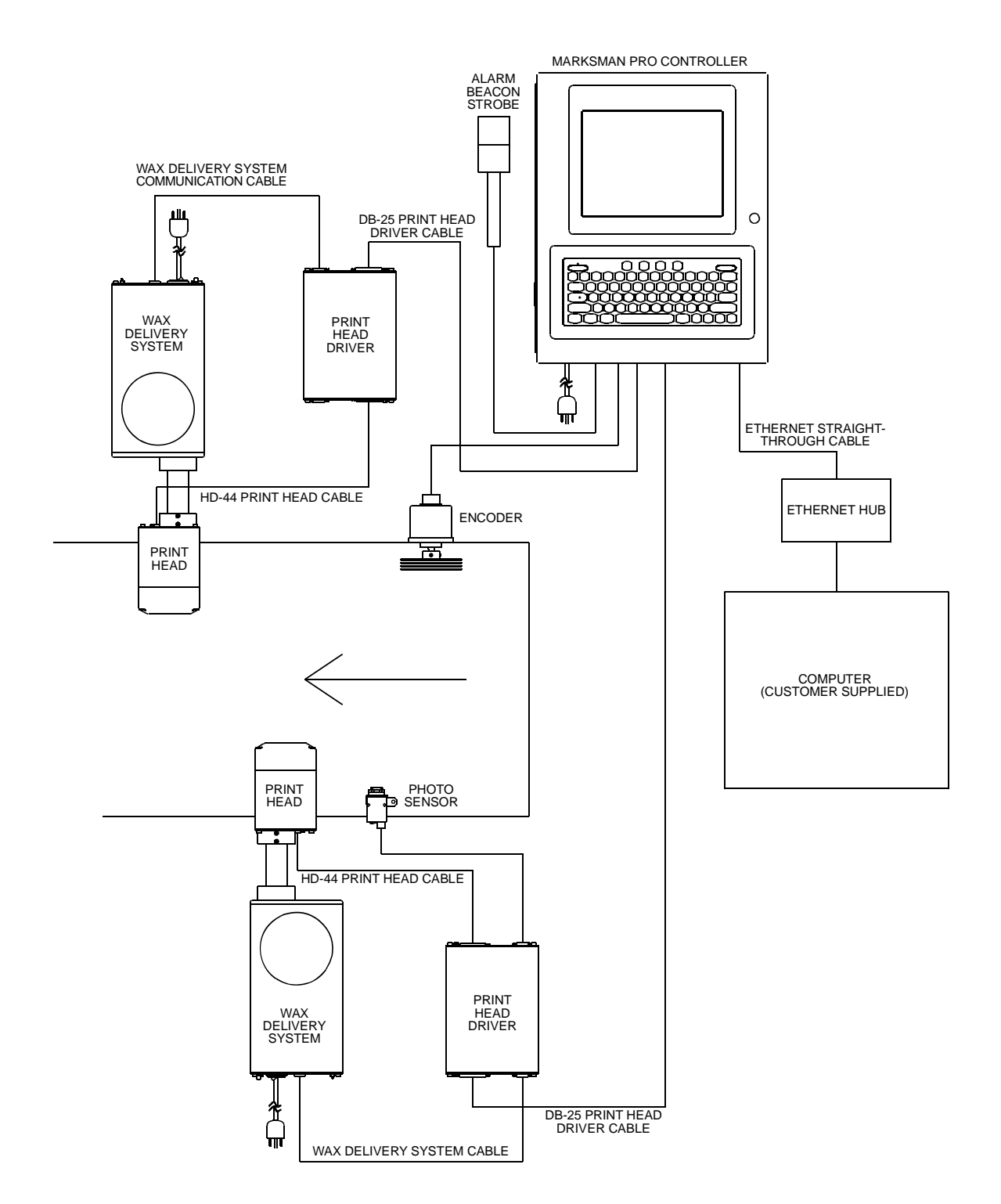

#### System Startup

All cable connections should be completed and the print engine shipping caps removed from the print heads prior to turning on the system. Turn on the WDS by placing its power switch in the ON position. The **POWER** LED to the lower left of the power switch lights to indicate power on. The **HEATER** LED also lights indicating the melt tank and transfer tube are heating. See the illustrations below for the location of all LEDs.

**NOTE:** The WDS controls melt tank and transfer tube heating only. The Print Head Driver Assembly controls print head heating.

Turn on the controller. The **PRINT HEAD HEATER** LED on the Print Head Driver Assembly lights indicating the print head is heating.

The system should reach operating temperature within 15 minutes of power on. LEDs on the WDS and Print Head Driver Assembly indicate when the WDS and print head, respectively, are "at temp". After the system reaches operating temperature the **HEATER** LEDs will periodically blink on and off as the heaters turn on and off to maintain system temperatures.

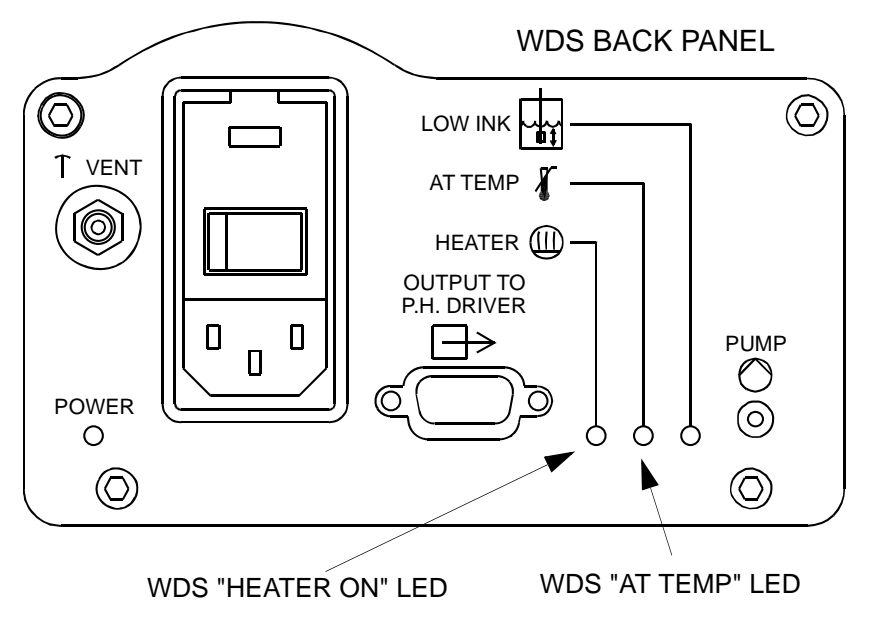

#### PRINT HEAD DRIVER ASSEMBLY BACK PANEL

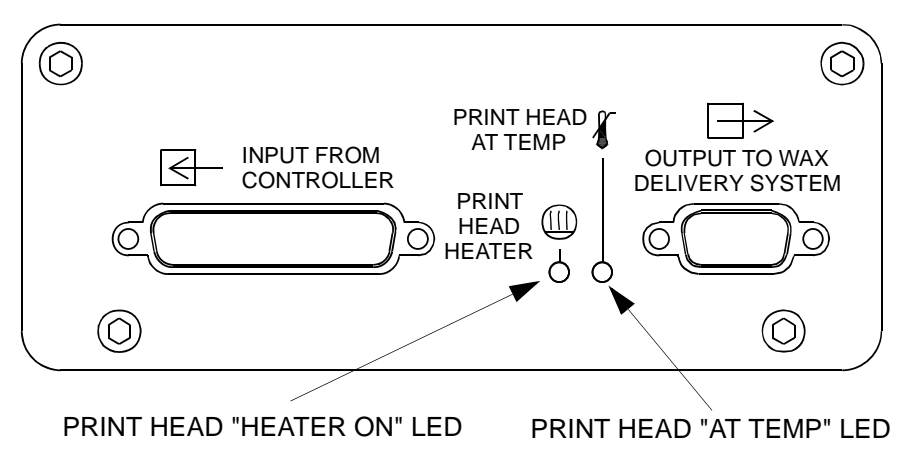

#### **Adding Wax Refills**

Wax needs to be added to the melt tank when the **LOW INK** indicator on the top cover and **LOW INK** LED on the WDS back panel light. Unscrew the melt tank cap, drop in two wax pellets (one in each cavity), and replace the cap, securing it tightly. The **LOW INK** indicators should go out five to seven minutes after wax is added.

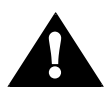

**CAUTION:** The temperature in the melt tank is very hot (100°C). Avoid touching any objects or surfaces, including melted wax, inside the melt tank or its two cavities.

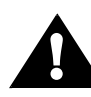

**CAUTION:** Refill the melt tank only when the **LOW INK** indicators come on. Adding wax to the melt tank prior to a LOW INK condition will overfill the tank and cause the print head to weep.

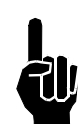

**NOTE:** If the melt tank cap is not sufficiently tight, the print head can not be properly primed.

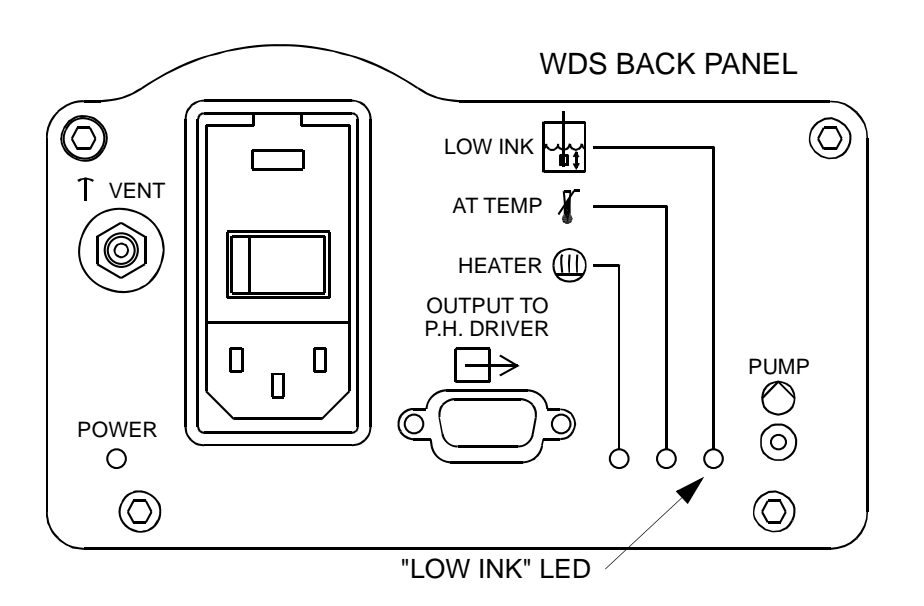

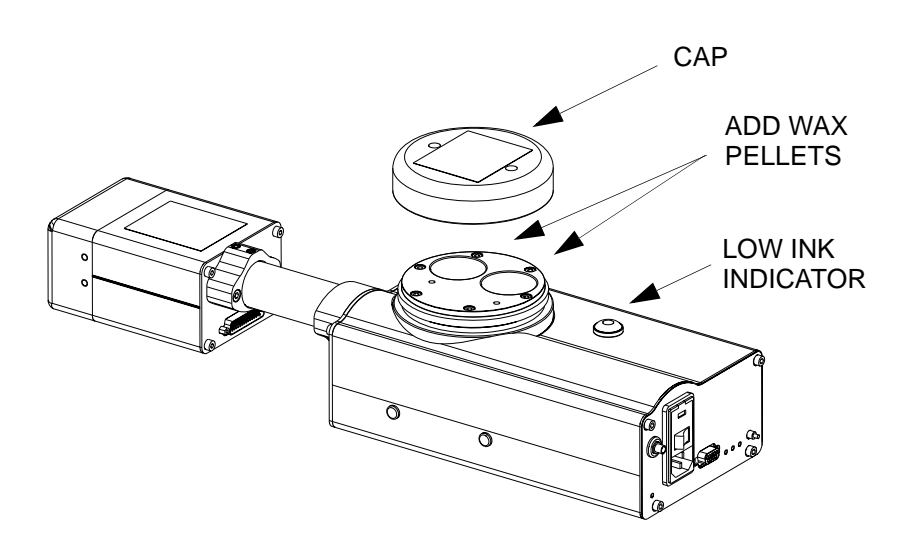

#### Priming the ProSeries NP 192 Print Head

Make sure the Kapton tape has been removed from the print head orifice plate.

Power on both the WDS and Controller.

Allow the system to heat to operating temperature as indicated by the **AT TEMP** LEDs located on the WDS and Print Head Driver assembly. Temperature status can also be reviewed on the Printer Web Page (Marksman Net) or Status Line (Marksman Pro). Check to ensure the system is not low on ink. If the **LOW INK** LED is on, add wax pellets to the WDS. Check to ensure the WDS tank lid has been securely screwed onto the tank.

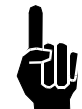

**NOTE:** The print station configuration must be set up on the Controller prior to priming the print heads.

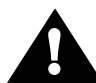

**CAUTION:** The front plate of the print head and the wax are very hot (115 °C). Caution must be used while priming the head.

Wipe the front of the print head with a lint-free wipe. Run a print sample to review print quality:

1. Place a lint-free wipe under the head and push the **PUMP** button on the back of the WDS for three to four seconds. Ink will flow from the orifice plate

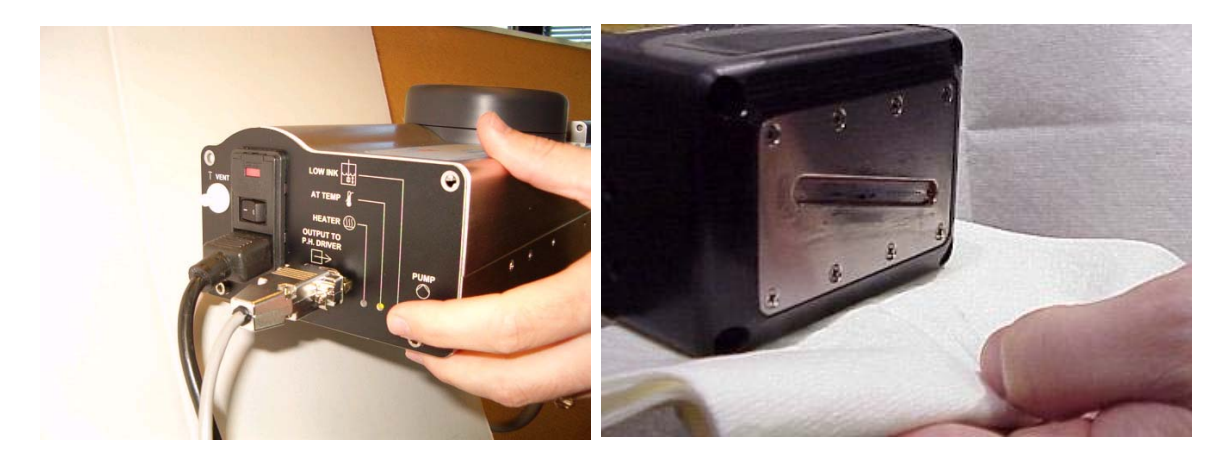

2. Wipe the excess ink from the front plate with a lint-free wipe. Run another test print. Inspect for all 32 channels printing. Repeat the priming process and test printing until all 32 channels print.

If all 32 channels will not print after five or more priming cycles, the system may need to be primed using external shop air input. Clean, dry shop air can be applied to the vent port to pressurize the tank and expel air and ink out the orifice plate.

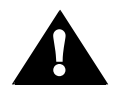

**CAUTION:** Input air must not exceed 15 psi or damage to the print head will occur.

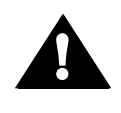

**CAUTION:** Hot ink will likely stream from the orifice plate when using shop air to prime the print head. Use a cloth or paper towels to catch the ink. Avoid spraying ink on yourself or others.

- The external air priming tool (2466-522) should be used to apply regulated shop air to the system. The air input tool regulates shop air to 15 psi, and incorporates a lever-actuated air switch to apply air pressure to the WDS vent. The output of the priming tool should be connected to the vent fitting with clean, dry shop air connected to the quick disconnect input fitting. Apply three to five second pulses of air to the system.
- 2. A lint-free wipe must be placed in front of the orifice plate to collect the ink expelled from the front plate.

**Note:** Orifices will likely stream when pressure is applied and a wipe must be in front of the head to collect the ink.

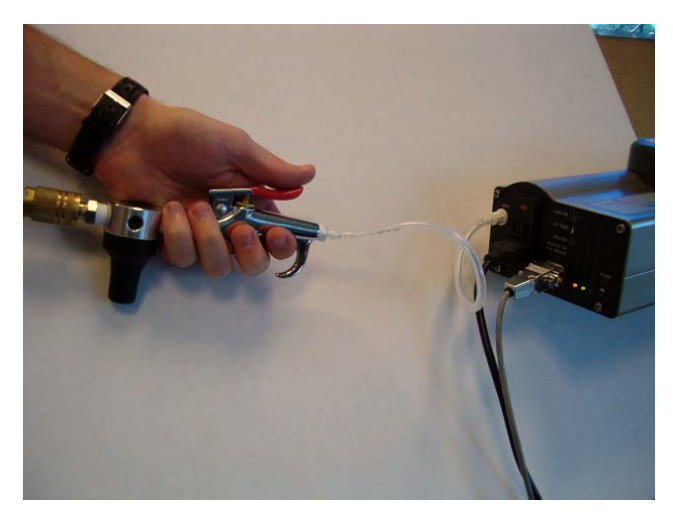

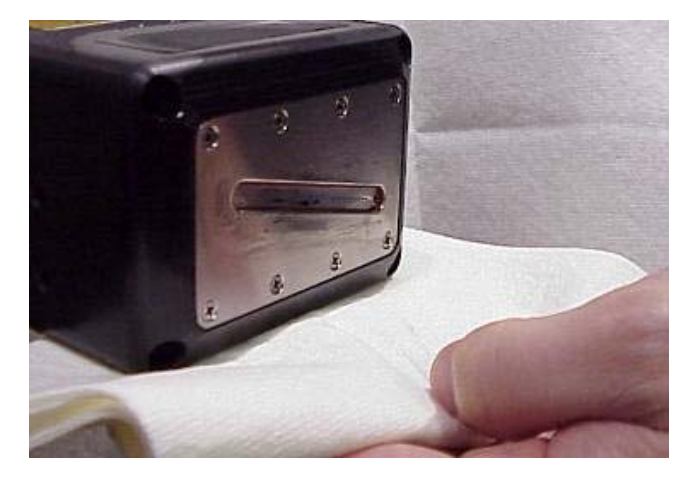

3. Wipe the excess ink from the front plate with a lint-free wipe. Run another test print using the print/purge feature while swiping a lint-free cloth vertically in front of the head. Inspect for all 32 channels printing. Repeat the priming process and test printing until all 32 channels print.

#### **Controller Operation**

This manual covers the system hardware installation. For detailed instructions on the operation of the Controller, refer to 2464-308 for Marksman Net Controller Operation, 2465-143 for Marksman Pro Controller Operation or 5765-313 for Marksman Duo Controller Operation.

#### **Section 5: Maintenance**

Performing the following recommended maintenance procedures will keep the ProSeries NP 192 system printing cleanly and efficiently.

#### **System Maintenance**

#### Filter Replacement and Head Cleaning Required Every 2000 Hours

The print head flter and orifice plate will require servicing every 2000 hours of operation.

Every 2000 hours of operation, the print head filter must be replaced and the orifice plate must be cleaned to ensure satisfactory print. Filter replacement and orifice cleaning are not field service actions. The head must be returned to the OEM for filter replacement and cleaning.

It is recommended that a spare print head assembly be purchased and utilized to minimize system down time during filter replacement. The spare print head assembly is identified as part number 2466-500.

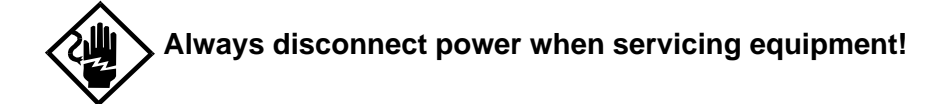

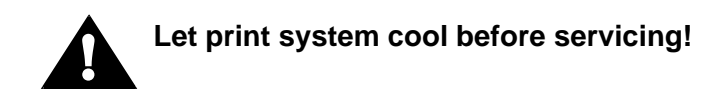

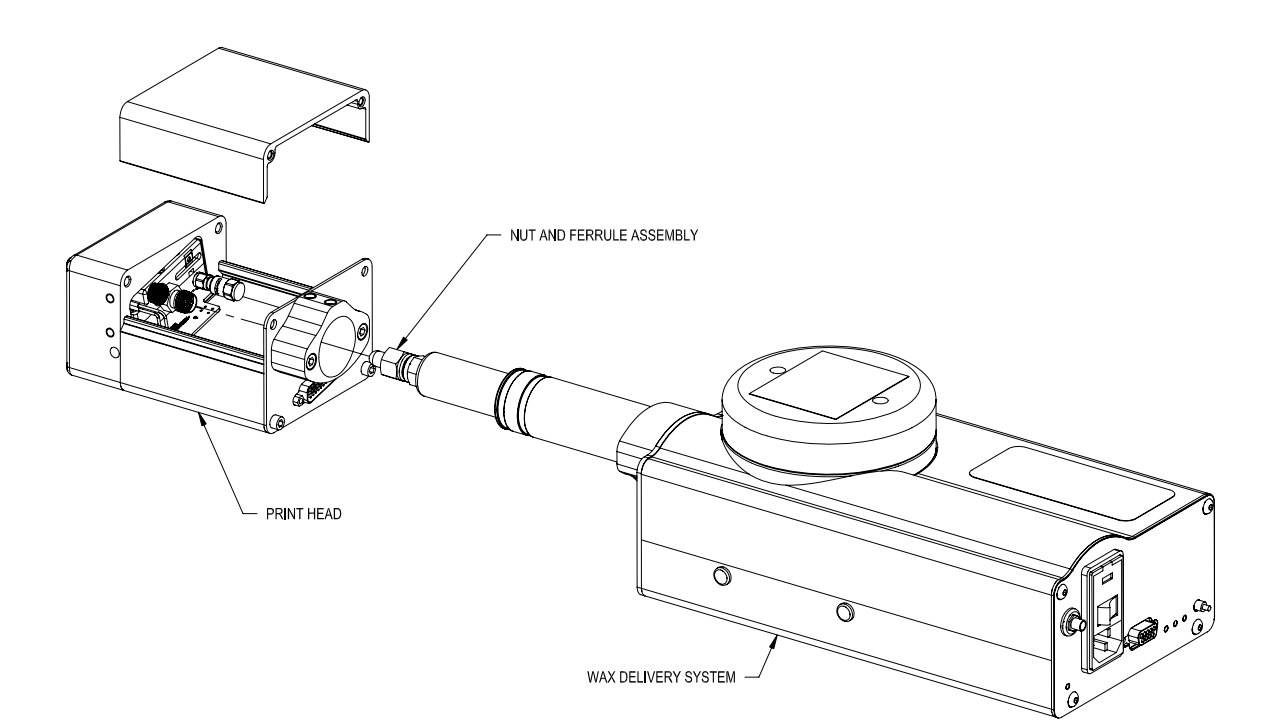

- Remove four enclosure screws and cover from print head.
- Loosen the set screws in the print head mounting bracket.
- Loosen the nut and ferrule assembly located directly behind the print head engine connector fitting. (the print head will pull away from the wax delivery system).
- Install the new wax delivery system or print head by reversing the above process.

#### Notes:

- 1. Insert the tube adapter stem into the print head engine connector fitting. Tighten the nut and ferrule assembly until resistance is felt. The nut and ferrule assembly should be tightened 1/8 to 1/4 turn past this point.
- 2. Refer to *"Inclined Conveyor Mounting" on page 17* for print head rotation and *"Priming the ProSeries NP 192 Print Head" on page 24* for priming instructions. Refer to the Controller Operations Manual for printing instructions.

#### Intermittent (as required):

- Be sure the photosensor is clean and free of debris.
- Be sure the O-rings on the encoder wheel are present and not worn.
- Be sure the nuts and bolts holding the bracketry in place remain tight.
- Clean melt tank cap seal (using alcohol and a lint-free wipe).
- Ensure melt tank top surface is clean and free of debris.

#### Annually:

- Replace encoder O-rings.
- Recalibrate Touch Screen.
- Replace melt tank filter screens (2466-509)

#### **Print Head Maintenance**

#### **Daily Maintenance**

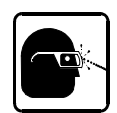

#### Wear safety goggles when working with industrial inks or solutions!

The print head should be cleaned daily. Place a lint free wipe in front of the orifice plate and press the **PUMP** button on the back of the WDS. Wax will flow from the orifice and should be wiped clean. This will keep the orifice plate clean from carton dust and debris, and ensure good print quality.

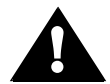

**Caution:** The orifice plate and wax are very HOT ( $110^{\circ}$ C). Use caution when cleaning the head.

#### **Day to Day Operation**

The system should remain powered on for normal day to day operation.

#### Short Term Shut Down (1 to 7 Days)

When the system is idle for long periods of time at operating temperature, solvents in the wax evaporate causing the orifices in the print head to clog. Stand-by mode lowers the temperature to the point at which the wax remains liquid but solvent loss is minimized. A system can remain in Stand-by mode for up to seven days. Stand-by mode is configured in the software under the Head Configuration window. Once set, the system will automatically go into stand-by after the specified period of inactivity.

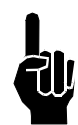

**NOTE:** It may take up to five minutes for the head and reservoir to come back to operating temperature from Stand-by mode.

#### Long Term Shut Down (Longer than 7 Days)

If the WaxJet system will be idle for longer than seven days, both the controller and the WDS should be turned off. Power should be removed from the controller.

It takes about 15 minutes for the system to reach operating temperature from a cold start, and the print heads may need to be purged and/or primed as described in *Section 4*.

#### **Section 6: Troubleshooting**

If the Controller ever fails to perform properly, some built-in indicators will help in troubleshooting. This section will help minimize system downtime and explain some of the diagnostic features built into the system.

#### **Troubleshooting Tests**

#### **Print Test**

This test will determine if the print heads are printing.

- 1. Place cloth in front of print head front plate.
- 2. Initiate print cycle by turning on conveyor and tripping photocell.
- 3. Check for ink on cloth.

Printed dots on cloth indicate that the system is printing. If there is ink on the cloth, but no print on the product, check the product sensor offset settings, product length, or product margins.

No ink on the cloth indicates that the system is not printing. Review system status to determine other possible causes of system not printing, including a test of the photosensor and encoder to ensure operation.

#### **Print Quality Troubleshooting**

This section shows examples of various print problems and actions which should be taken to improve the print.

#### Problem: Minor fractures in print channels.

**Possible Cause:** Debris on front plate, air in channel.

Action: Purge and wipe orifice plate.

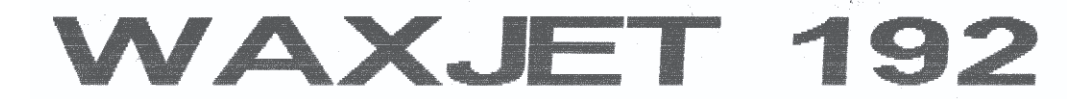

#### Problem: Missing Channels and Channel fractures in print channels.

Possible Cause: Excessive debris on front plate, air in channel.

Action: Purge and wipe front plate. Prime air from head as described in Section 4.

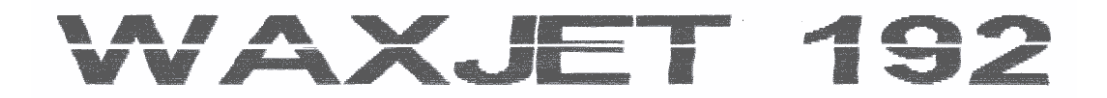

Problem: Missing bottom print channels. Possible Cause: Ink build-up on lower orifices. Action: Wipe front plate.

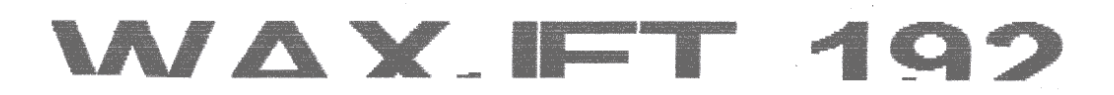

#### Problem: Fuzzy Print.

**Possible Cause:** Print head too far away from substrate. **Action:** Move print head to within 1/8" from product.

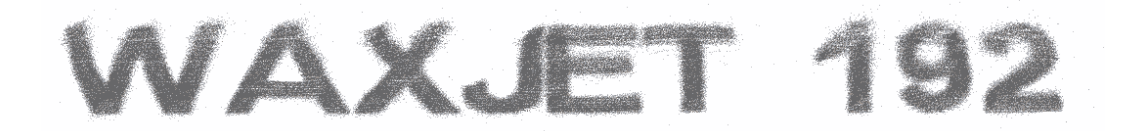

#### Problem: Occasional mis-aligned print pattern.

Possible Cause: Encoder slipping or bouncing on belt.

Action: Tighten encoder on belt; replace encoder o-rings, if required; replace conveyor belt with smooth seamless type belt.

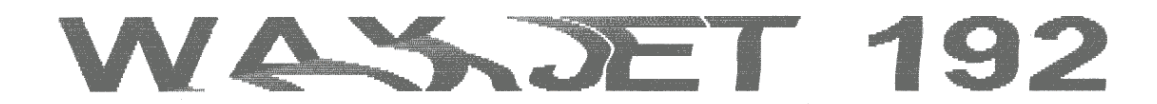

#### Problem: Stretched out, light print, slanted print.

**Possible Cause:** Incorrect encoder, or incorrect line speed (set too low) if using internal encoder.

Action: Check for correct encoder (must use Encoder, part number 2464-603).

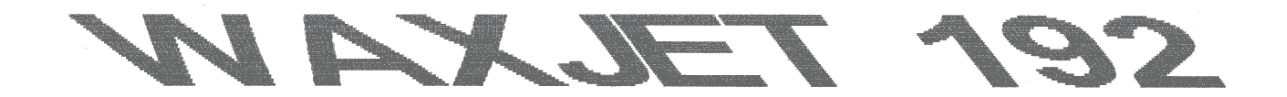

#### Problem: Short image, dark print, slanted print.

**Possible Cause:** Incorrect encoder or wheel size, or incorrect line speed (set too high) if using internal encoder.

Action: Check for correct encoder (must use Encoder, part number 2464-603).

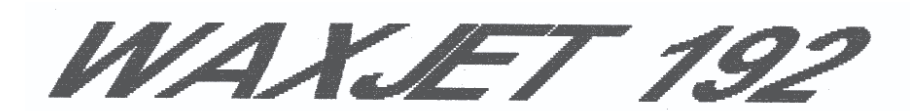

<u>Problem: Backwards print or print severely slanted.</u>**Possible Cause:** Incorrect print direction specified in set-up.Action: Re-do print head set-up to specify correct direction.

#### **Photosensor Sensitivity Test**

This test will determine if the photosensor sensitivity is adjusted correctly for the application.

- 1. Place object approximately 1/4 inch in front of photosensor; photosensor should sense object.
- 2. Place object near the center of the guide rails; photosensor should sense object.
- 3. Place object on far guide rail; photosensor should not sense object.
- 4. Check that objects on the far side of conveyor do not trip the photosensor.
- 5. Check that color differences in product do not cause multiple photosensor trips at the farthest sensing distance.

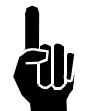

**NOTE:** The test object should be a sample of the actual product. For photosensor sensitivity adjustment procedure, see *Section 4, Installation*.

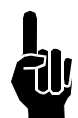

**NOTE:** If the red LED on the photosensor fails to illuminate when an object is placed in front of (but not touching) it, it indicates that the photosensor is disconnected, or the power supply or photosensor has failed.

#### Wax Delivery System Troubleshooting

#### WDS System Diagnostics Overview

To ensure that the WDS is functioning properly, a system integrity test is performed every time the Wax Delivery System (WDS) is turned on. This test checks for and detects open thermistors, cross-connected thermistors and failed heating elements, and may take several minutes to complete.

The test first checks the temperature of the melt tank and transfer tube. If either is above 50°C, the rest of the test is skipped and normal operation begins. (Such a system is assumed to have been recently operating, and to have successfully passed the test on a previous power-up.) Otherwise the test continues as follows:

- 1. Melt tank heater verification (checks for proper heater operation).
- 2. Melt tank thermistor verification (checks for open thermistor, and thermistor cross-wired with the transfer tube thermistor).
- 3. Transfer tube heater verification (checks for proper heater operation).
- 4. Transfer tube thermistor verification (checks for open thermistor).

During the test, the **POWER** LED is on steady and the **HEATER** LED flashes at a once per second rate. When all checks are successfully completed, normal operation begins: the **POWER** LED remains on, and the **HEATER** LED turns on steady until operating temperature is reached, at which time it cycles on and off with the heaters. Also during normal operation an open thermistor check is performed every two seconds.

If a fault is detected either during the power-up test, or later while the WDS is operating, the **POWER** LED goes out, the **HEATER** LED turns on steady, and all heaters are shut down. The WDS will remain in this state until it is turned off.

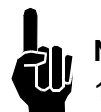

#### NOTES:

- 1. Refer to *Section 3* of this manual for detailed information on the configuration of the Wax Delivery System, its components, and how they are controlled.
- 2. If a Heating Zone has a blown thermal fuse, the Diagnostics Program will see this as a failed heating element and enter into a fault condition.
- 3. Dipswitch #1 (SW1) on the Thermal Control Board Must Always Be Set To "On". If it is set to the "Off" position, the diagnostics program will report a fault that is non-existent.

| Top Level Problem             | Possible Component Failure                    | Replacement<br>Kit Part Number |
|-------------------------------|-----------------------------------------------|--------------------------------|
|                               | Prime Pump                                    | 2466-521                       |
|                               | Thermal Control Board                         | 2466-520                       |
|                               | 120VAC Melt Tank Cartridge Heater             | 2466-514                       |
|                               | 230-240VAC Melt Tank Cartridge Heater         | 2466-515                       |
| Wax Delivery System           | 120VAC Transfer Tube Cartridge Heater         | 2466-516                       |
|                               | 230-240VAC Transfer Tube Cartridge Heater     | 2466-517                       |
|                               | Melt Tank Thermal Fuse Cable Assembly         | 2466-518                       |
|                               | Transfer Tube Thermal Fuse Cable Assembly     | 2466-519                       |
|                               | Filter Screens                                | 2466-509                       |
|                               | Wax Low Indicator                             | 2466-532                       |
| Print Head Driver<br>Assembly | Print Head Driver Board                       | 2466-511                       |
|                               | Trident Print Engine, WaxJet 192/32, SolidJet | 2466-508                       |
| WaxJet Print Head             | Interconnect Board, WaxJet Print Head         | 2466-503                       |

#### Wax Delivery System

| System Symptom                            | Possible<br>Cause | Operational Test Method                                                                                                    |
|-------------------------------------------|-------------------|----------------------------------------------------------------------------------------------------|
|                                           | Power<br>Cable    | Ensure that the WDS Power Cable is connected to the<br>power input module and is not damaged.<br>Ensure that the WDS Power Cable is connected to an elec-<br>trical outlet and that the outlet is supplying the proper volt-<br>age.                                                                                                    |
| Wax Delivery Sys-<br>tem Will Not Turn On | Fuse              | Disconnect the power cable from the power input module,<br>remove and inspect the fuses, replace if necessary.<br>If the fuse blows repeatedly, turn off the WDS and remove<br>the power cord. Remove the top from the WDS and locate<br>and unplug the cables connected to J6 and J7 on the Ther-<br>mal Control Board. (See <i>Appendix A: System Specifications</i><br>for a diagram of the Thermal Control Board.) Check the sys-<br>tem's heaters by using an ohmmeter to measure the resis-<br>tance between the pins of the cable connectors (not the<br>connectors on the board) as listed in the table below.<br>A resistance reading substantially lower than listed in the<br>table indicates a bad cartridge heater. Pins 3 & 4 of J6, and<br>5 & 6 of J7 are wired to thermal fuses and will normally give<br>a reading of two ohms or less.<br>If the heaters test good, measure the resistance between<br>each of the cable connector pins and ground pin of the AC<br>input connector. Any reading other than "open" indicates a<br>problem with the heater harness. |

| Connector & Pins  | Heater Location | Resistance                                               |
|-------------------|-----------------|----------------------------------------------------------|
| J6, Pin 1 & Pin 2 | Transfer Tube   | 220 ohms, 120 volt systems<br>880 ohms, 240 volt systems |
| J7, Pin 1 & Pin 2 | Melt Tank       | 111 ohms, 120 volt systems<br>470 ohms, 240 volt systems |
| J7, Pin 3 & Pin 4 | Melt Tank       | 111 ohms, 120 volt systems<br>470 ohms, 240 volt systems |

| System Symptom                                                                                    | Possible<br>Cause                         | <b>Operational Test Method</b>                                                                                                    |
|---------------------------------------------------------------------------------------------------|-------------------------------------------|----------------------------------------------------------------------------------------------------|
| Wax Delivery System<br>Will Not Turn On (con-<br>tinued)                                          | Internal AC<br>Power Cable                | Turn the WDS off and remove the power cord. Take the top off the WDS and locate and inspect the cable that runs from the Power Entry Module to the Thermal Control Board. Replace the cable (Part No. 2466-129 for 120V systems or 2466-177 for 230V systems) if there are broken or loose crimp connections on any of the cable's wires.                                                                                                    |
|                                                                                                   | Thermal Con-<br>trol Board                | If above tests have been successfully completed, and<br>the WDS still does not turn on, the Thermal Control<br>Board should be replaced.                                                                                                    |
|                                                                                                   | Thermal Con-<br>trol Board<br>CPU Setting | Verify that Dipswitch #1 (SW1) on the Thermal Control<br>Board is set to "On". If it is set to the "Off" position, the<br>WDS System Diagnostics Program will report a fault<br>that is non-existent.                                                                                                    |
| After Turning the WDS<br>On, the Power LED<br>Turns Off, but System<br>Heating LED Remains<br>Lit | Melt Tank<br>Heater(s)                    | (CAUTION: Exposed High Voltage - Use Extreme<br>Caution. This procedure should only be performed                                                                                                    |
|                                                                                                   | Melt Tank<br>Thermal Fuse                 | by a trained technician).<br>Review The WDS System Diagnostics Overview                                                                                                    |
|                                                                                                   | Transfer Tube<br>Heater                   | Identify LED1 through LED6 on the Thermal Control<br>Board (see <i>Appendix A: System Specifications</i> for a                                                                                                    |
|                                                                                                   | Transfer Tube<br>Thermal Fuse             | diagram of the Thermal Control Board).<br>Connect the power cable to the power input module<br>and turn the WDS on                                                                                                    |
|                                                                                                   | Melt Tank<br>Thermistor                   | The Diagnostics program will check the system integ-<br>rity as stated above, starting with the Melt Tank Heater<br>Zone. As the test progresses, LED1 and LED2 will be<br>lit. If the system goes into a fault condition, the Power<br>LED will go out and the System Heating LED will turn<br>On solid. This denotes that the fault lies in the Melt<br>Tank Zone. If LED3 and LED4 turn on (denotes that the<br>Melt Tank Zone Passed Diagnostics Testing) and the<br>fault condition occurs, the fault is in the Transfer Tube<br>Heating Zone.                                                                                                    |
|                                                                                                   | Transfer Tube<br>Thermistor               | Turn the WDS off and remove the power cable from the<br>power input module.<br>Locate J6 and J7 on the Thermal Control Board. Dis-<br>connect the wiring harness of the failed heater zone.<br>Using a Multimeter, check continuity of the heater(s)<br>and the thermal fuse. An open condition on any compo-<br>nent denotes a failed component.<br>If all components check "OK", locate J9 and J10 on the<br>Thermal Control Board. Carefully disconnect the wiring<br>harness from the failed Heater Zone.<br>Using a Multimeter, check continuity of the Thermistor.<br>An open condition denotes a failed component. If the<br>Thermistors do not show any failures, trace the compo-<br>nent wiring back to the Melt Tank / Transfer Tube. If the<br>components were cross-wired, the diagnostics program<br>will detect it and enter a "Fault" condition. |

| System Symptom                                                         | Possible<br>Cause                     | Operational Test Method                                                                                                    |
|------------------------------------------------------------------------|---------------------------------------|----------------------------------------------------------------------------------------------------|
| Wax Delivery System                                                    | Controller<br>Setting                 | Ensure that the Print System is not in "Sleep Mode"<br>(Power LED blinks In Sleep Mode). If the system is in<br>"Sleep Mode", wake the system up via the Controller<br>and wait until the system reaches operating tempera-<br>ture (approximately five minutes).                                                                                                    |
| Will Not Heat (Controller<br>Reports WDS as "Not at<br>Temperature")   | Communica-<br>tions Cable             | If the controller shows that the system is not in sleep<br>mode, but the Power LED is blinking, check the com-<br>munications cable (DB9) located at the back of the<br>WDS. If the cable is unplugged at the WDS or at the<br>Controller, the WDS will enter "Sleep Mode." Recon-<br>nect the cable and wait until the system reaches oper-<br>ating temperature (approximately five minutes). |
|                                                                        | System Tem-<br>perature               | Ensure that the WDS is "At-Temperature" and not in<br>"Sleep-Mode," as the System Priming is disabled until<br>the Print System reaches operating temperature.                                                                                                    |
|                                                                        | Ink Level                             | Ensure that the system is not in a "Low-Ink" or "Ink-<br>Out" condition. System Priming is disabled if the sys-<br>tem is in either of these conditions.                                                                                                    |
|                                                                        | Melt Tank Cap                         | Verify that the Melt Tank Cap is securely fastened.<br>WDS Priming is achieved by pressurizing the Melt<br>Tank. If the Melt Tank Cap is not on or secured, the sys-<br>tem will not be able to pressurize the melt tank.                                                                                                    |
| Cannot Prime System                                                    | Melt Tank Cap<br>Seal                 | Remove the Melt Tank Lid and inspect the seal located<br>inside the cap. The seal should be clean and free from<br>debris. If debris is noted, remove the seal and clean it<br>and the surfaces inside the cap where the seal is<br>retained with alcohol and a lint-free wipe.                                                                                                    |
|                                                                        | Purge Melt<br>Tank Sealing<br>Surface | Inspect the top of the Melt Tank. The seal inside the Cap compresses against this surface to form a seal. If any wax build-up or debris is noted, clean the surface with alcohol and a lint-free wipe.                                                                                                    |
|                                                                        | Vent Port(s)                          | There are two small (1/4" diameter) ports located in the top of the Melt tank. If any wax build-up or debris blocks these ports, the system will be unable to fully pressurize the Melt Tank, and priming / purging will be impacted. Clean the surface with alcohol and a lint-free wipe.                                                                                                    |
| Ink Low Indicator Will<br>Not Turn Off (After Add-<br>ing Wax Pellets) | Vent Port(s)                          | There are two small (1/4" diameter) ports located in the<br>top of the Melt Tank. If any wax build-up or debris<br>blocks these ports, a pressure bubble may form inside<br>the Melt Tank reservoir area. Clean the surface with<br>alcohol and a lint-free wipe.                                                                                                    |

| System Symptom                                                                        | Possible<br>Cause          | Operational Test Method                                                                                                    |
|---------------------------------------------------------------------------------------|----------------------------|----------------------------------------------------------------------------------------------------|
| Ink Low Indicator Will<br>Not Turn Off (After Add-<br>ing Wax Pellets)<br>(continued) | Thermal Con-<br>trol Board | Locate the Thermal Control Board inside the Wax<br>Delivery System. Identify J4 (Cap Off) on the Thermal<br>Control Board (see <i>Appendix A: System Specifications</i><br>for a diagram of the Thermal Control Board).<br>This header has a jumper installed on it. If the Jumper<br>has been accidentally removed for any reason, the<br>WDS will report a false "Low-Ink" condition. |
| Message Degrades /<br>Fades Away (Loss of<br>Print Channels                           | Vent Port(s)               | Remove the Melt Tank Lid and inspect the top of the<br>Melt Tank. There are two small (1/4" diameter) ports<br>located in the top of the tank. If any wax build-up or<br>debris blocks these ports, the print head print quality<br>will be degraded, and may cause loss of print channels<br>(Starvation). Clean the surface with alcohol and a lint-<br>free wipe.                    |
|                                                                                       | System Vent                | Locate the "Vent" Luer Fitting on the back panel of the WDS. If a Luer Cap has been placed onto the fitting, remove it and/or clear any obstruction.                                                                                                    |

#### **Print Head**

| System Symptom                                          | Possible<br>Cause             | Operational Test Method                                                                                                    |
|---------------------------------------------------------|-------------------------------|----------------------------------------------------------------------------------------------------|
| Print Head Will Not<br>Reach Operating Tem-<br>perature | Print Head Cable              | Check the Print Head Driver Cable and the HD-44<br>Print Head Cable and ensure connections to the<br>Print Head Driver Assembly and the Controller.<br>See Section 4 for I/O Cable and Print Head Cable<br>connections.                                                                                    |
|                                                         | Print Head Driver<br>Assembly | Remove cover and check voltage at TP-2; it should be 30 - 36VDC.                                                                                                    |
|                                                         | Trident Print<br>Engine       | The WaxJet Print Head operates at 115° Celsius.<br>The Head should be extremely hot, and care<br>should be exercised when troubleshooting. Check<br>the Print Head thermal fuse and cartridge heater.<br>The thermal fuse resistance should be <1 ohms<br>and the cartridge heater should be 25 - 28 ohms. |
| One or More Channels                                    | Air in Print Head             | Air in the Print Head is the most likely cause of missing channels. Refer to Section 4 for priming procedures.                                                                                                    |
| ple Prime Cycles                                        | Debris in Print<br>Head       | Debris on the Print Head Front Plate can cause missing channels. Refer to Section 4 for priming procedures.                                                                                                    |

#### **Appendix A: System Specifications**

#### Print Head and Wax Delivery System

#### <u>Size</u>

L: 19.57" (497.1mm) W: 5.5" (139.7mm) H: 4.37" (111.0mm) Weight: 10.7 lb. (4.9kg)

#### **Operating Temperature:**

Print Head: 110°C Transfer Tube: 110°C Melt Tank: 100°C

#### Enclosure

Anodized aluminum

#### **Electrical**

Input Power Domestic: 120VAC, 3A, 60Hz European: 230-240VAC, 1.5A, 50/60Hz Input Module On/Off switch with EMI filter UL/CE recognized I/O Port DB-9 female connector

#### Print Speed

Up to 300 fpm, depending on printed message and horizontal resolution

Up to five images/second

#### **Print Resolution**

ProSeries NP 192 Head: 32 addressable channels, 0.4" solid print height

#### **Throw Distance**

Up to 1/2" (1/8" recommended for consistent print quality)

#### Ink Type

Wax Based, solid ink. Melt temperature of 60 to 65°C

#### **Preventative Maintenance**

Print head filter replacement is required every 2000 hours of operation

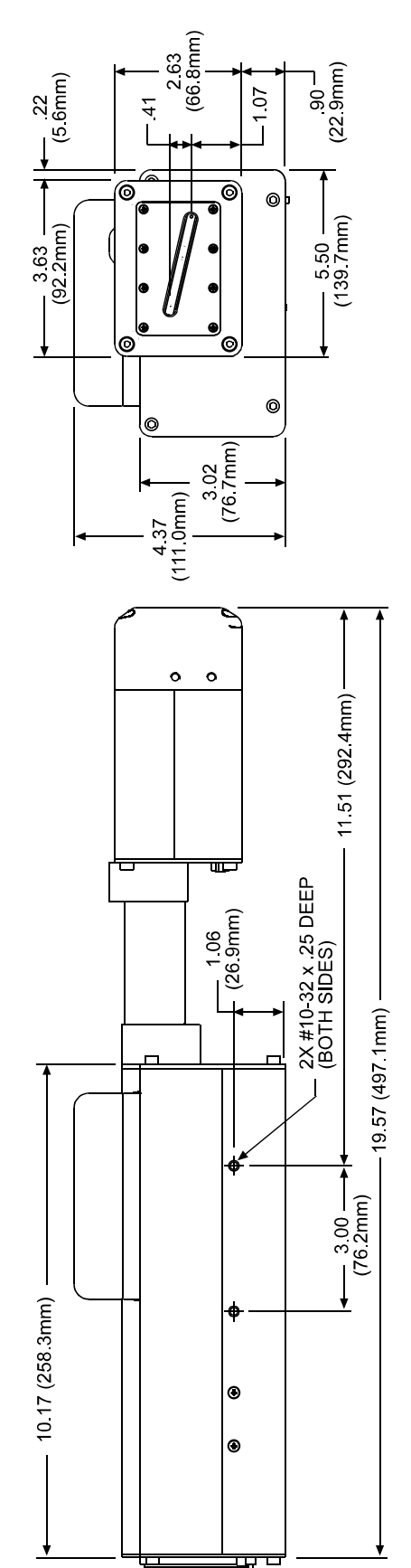

#### Environment

Ambient operating temperature: 40°F to 104°F (5°C to 40°C) Operating humidity: 5 to 90%, non-condensing

#### **Certifications**

Meets UL/CE/CSA standards

#### I/O Port

Wax Melt System 9-Pin D-Sub Connector Pin-Out

Pin # Signal - Description

- 1 Ink Low Opto-isolated open collector output; HIGH = wax level low, LOW = wax OK. There is a 100-ohm series resistor on this signal line in the wax melt system.
- 2 N/A RS-232 level output; make no connection.
- 3 N/A RS-232 level input; make no connection.
- 4 No connection.
- 5 GND
- 6 No connection.
- 7\* Sleep Mode RS-232 level input; HIGH (> 3V) = Operate, LOW (0V) = Sleep Mode.
- 8\* N/A RS-232 level output; make no connection.
- 9 At Temp Opto-isolated open collector output; HIGH = not at temp, LOW = at temp. There is a 100-ohm series resistor on this signal line in the wax melt system.

NOTE: Shorting Pins 7 & 8 will disable "Sleep Mode" functionality.

#### **Modular System**

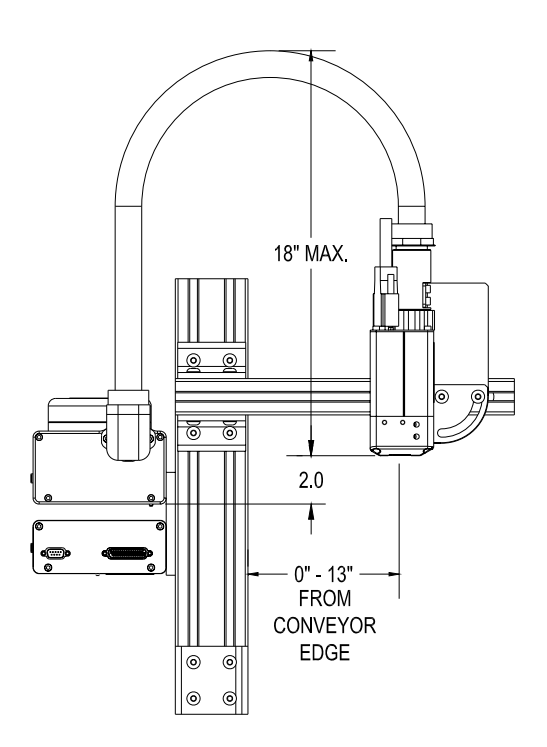

#### **WDS Thermal Control Board**

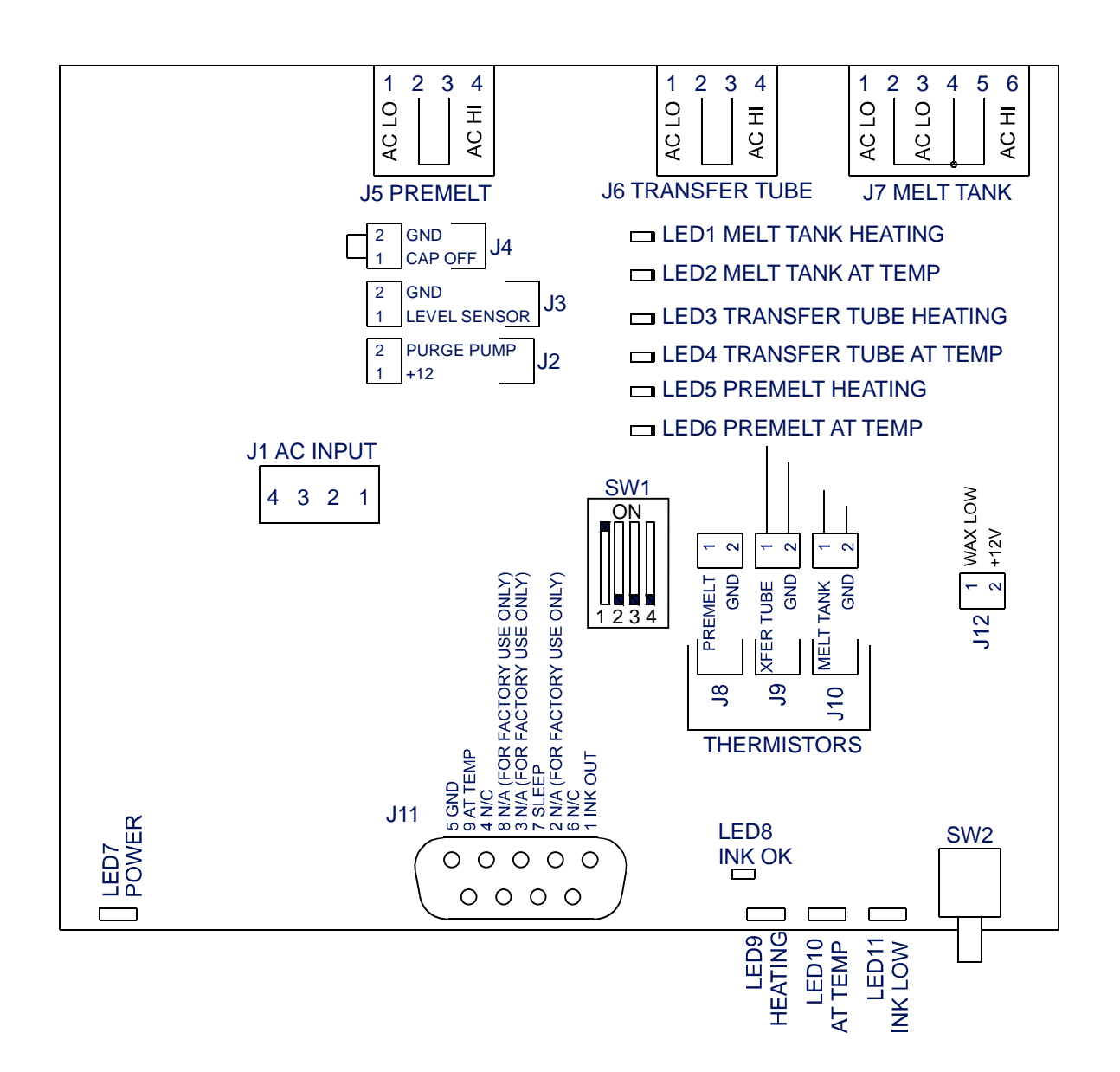

#### **WDS Interconnect Diagram, 120V**

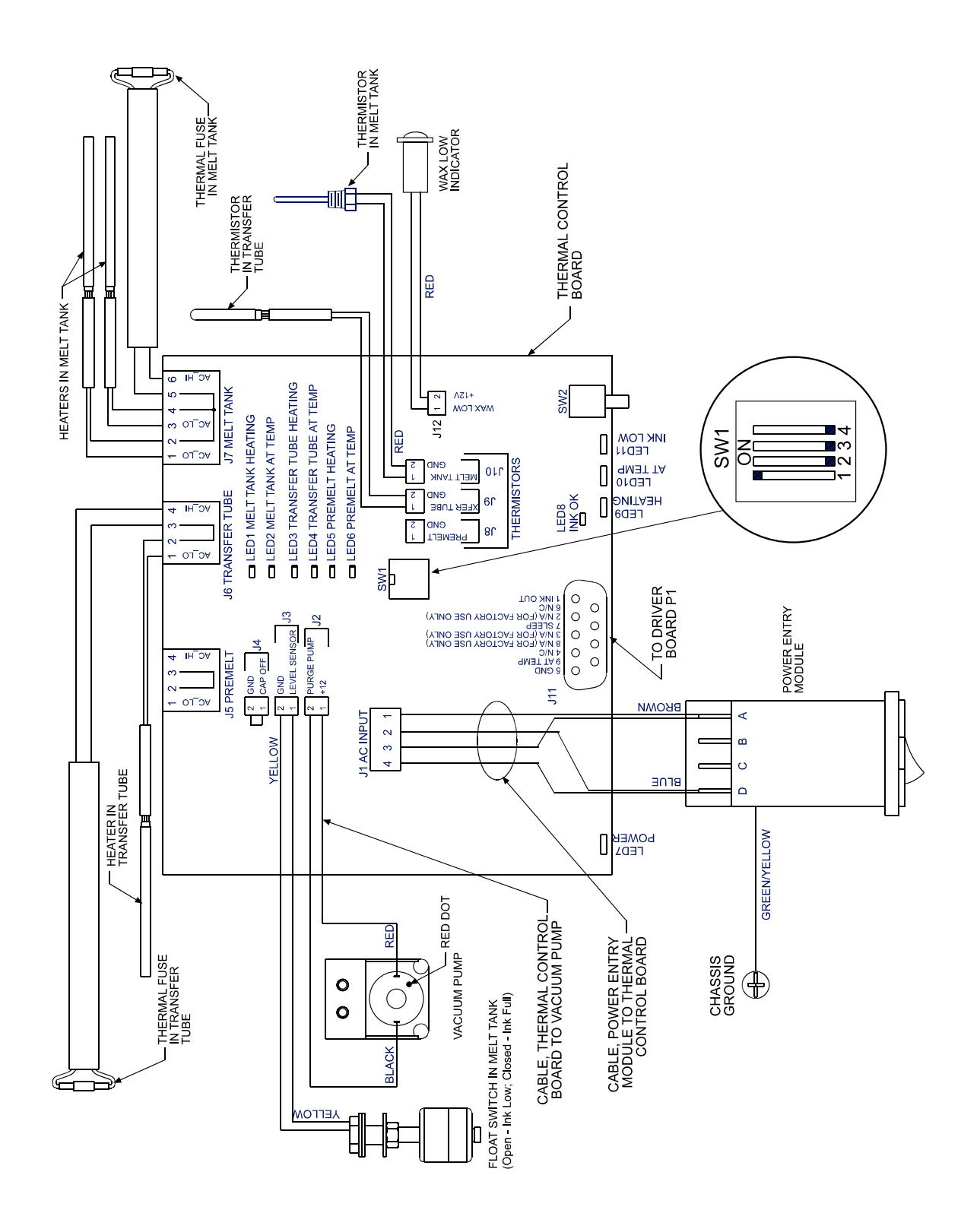

#### WDS Interconnect Diagram, 230-240V

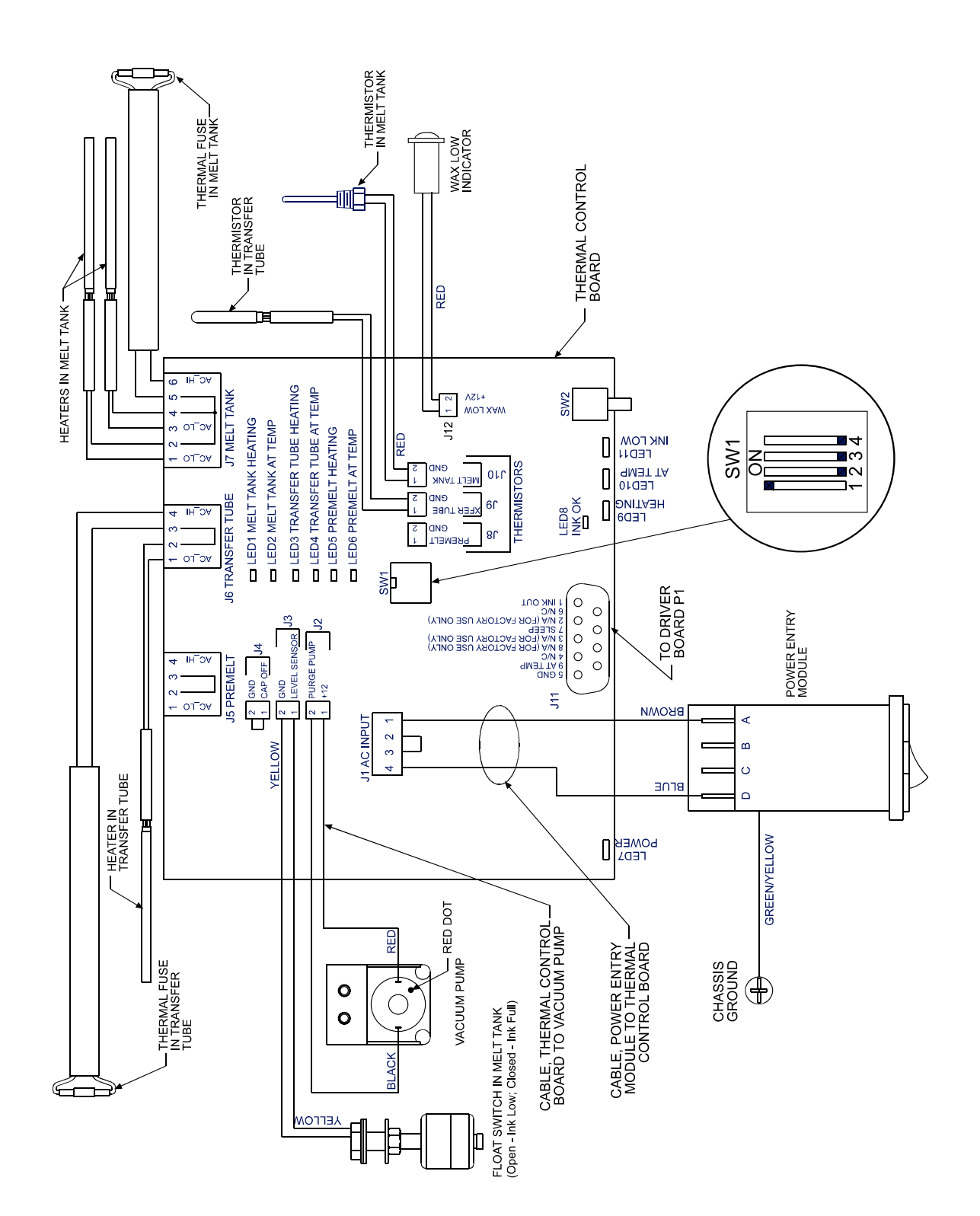

#### **ProSeries NP 192 Print Head Driver Assembly**

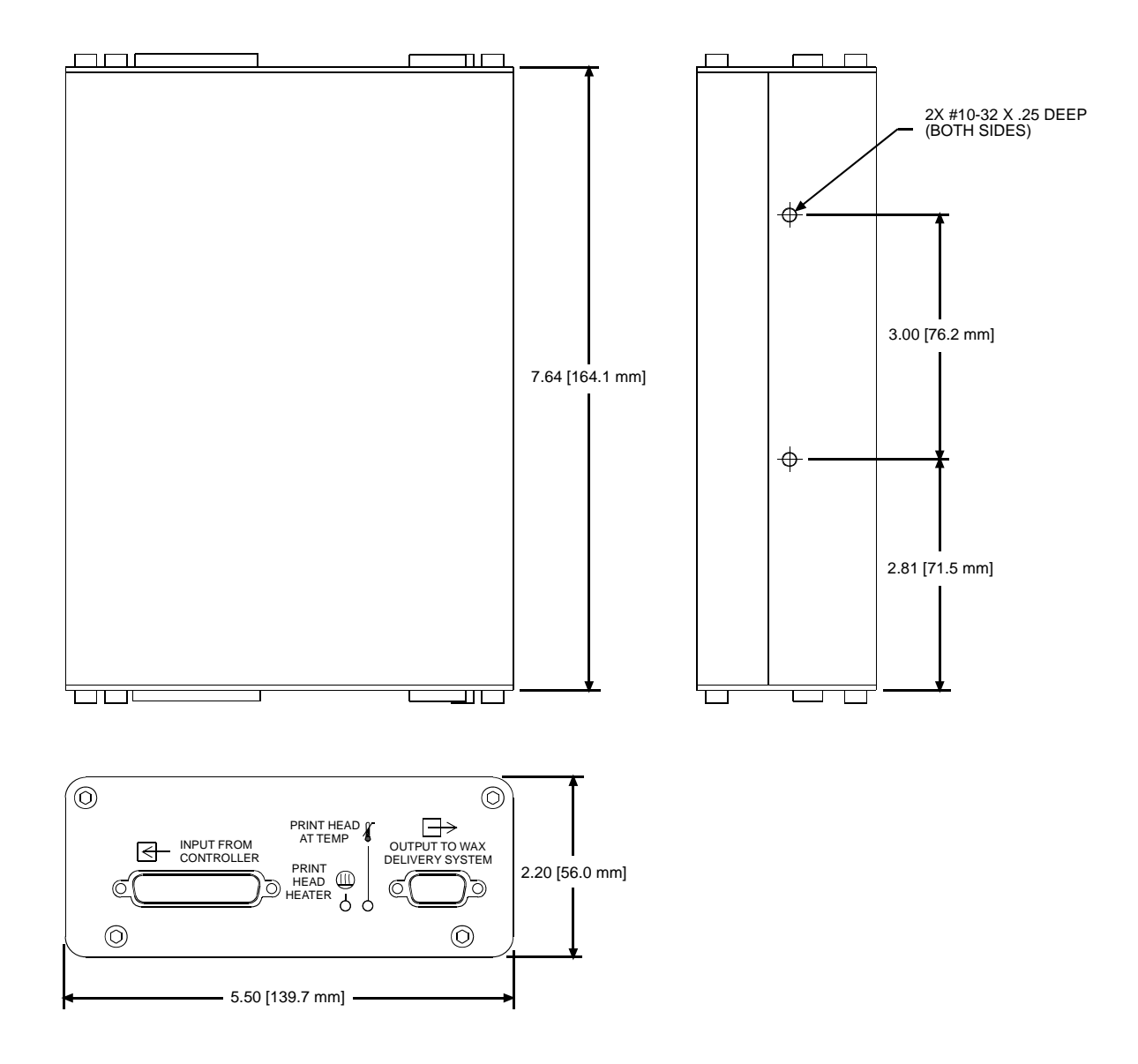

#### **Print Head Driver Board**

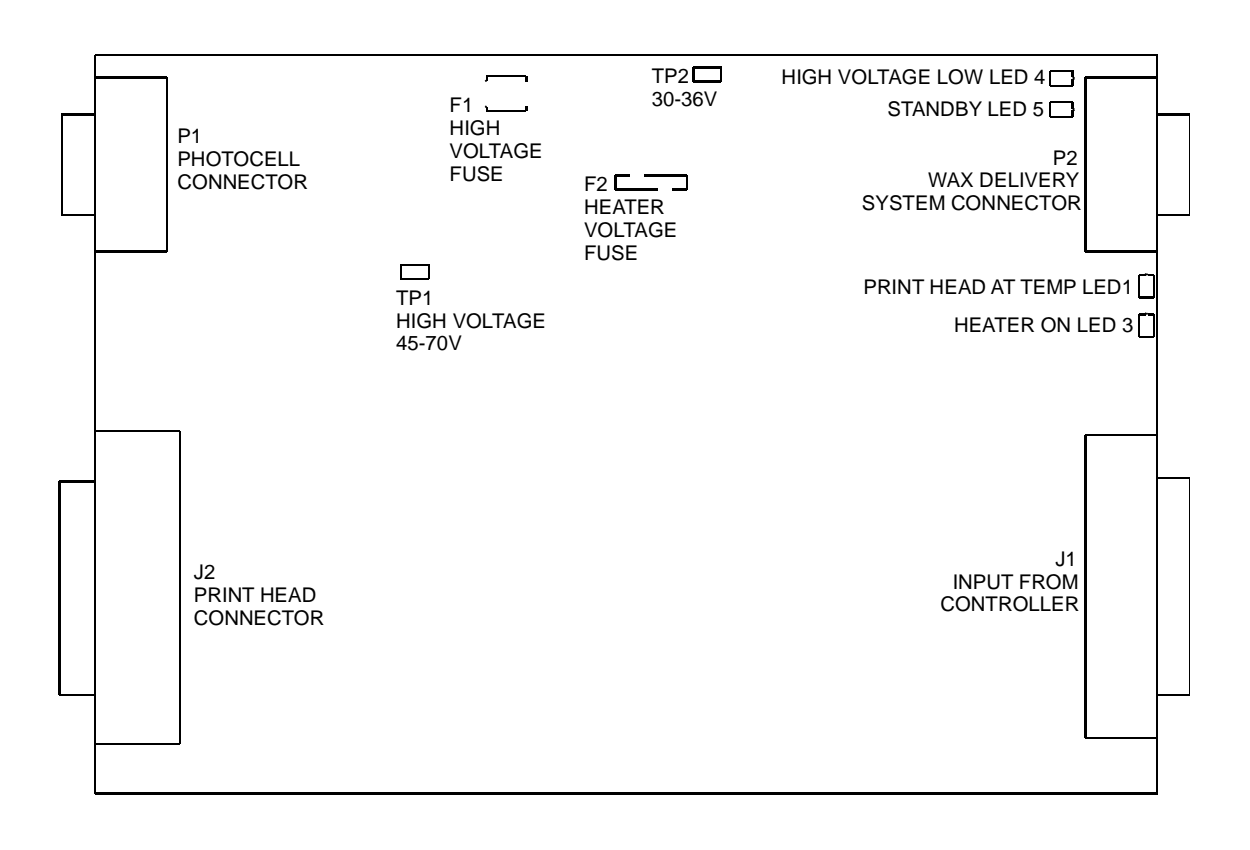

#### **ProSeries NP 192 Print Head Driver Board Diagram**

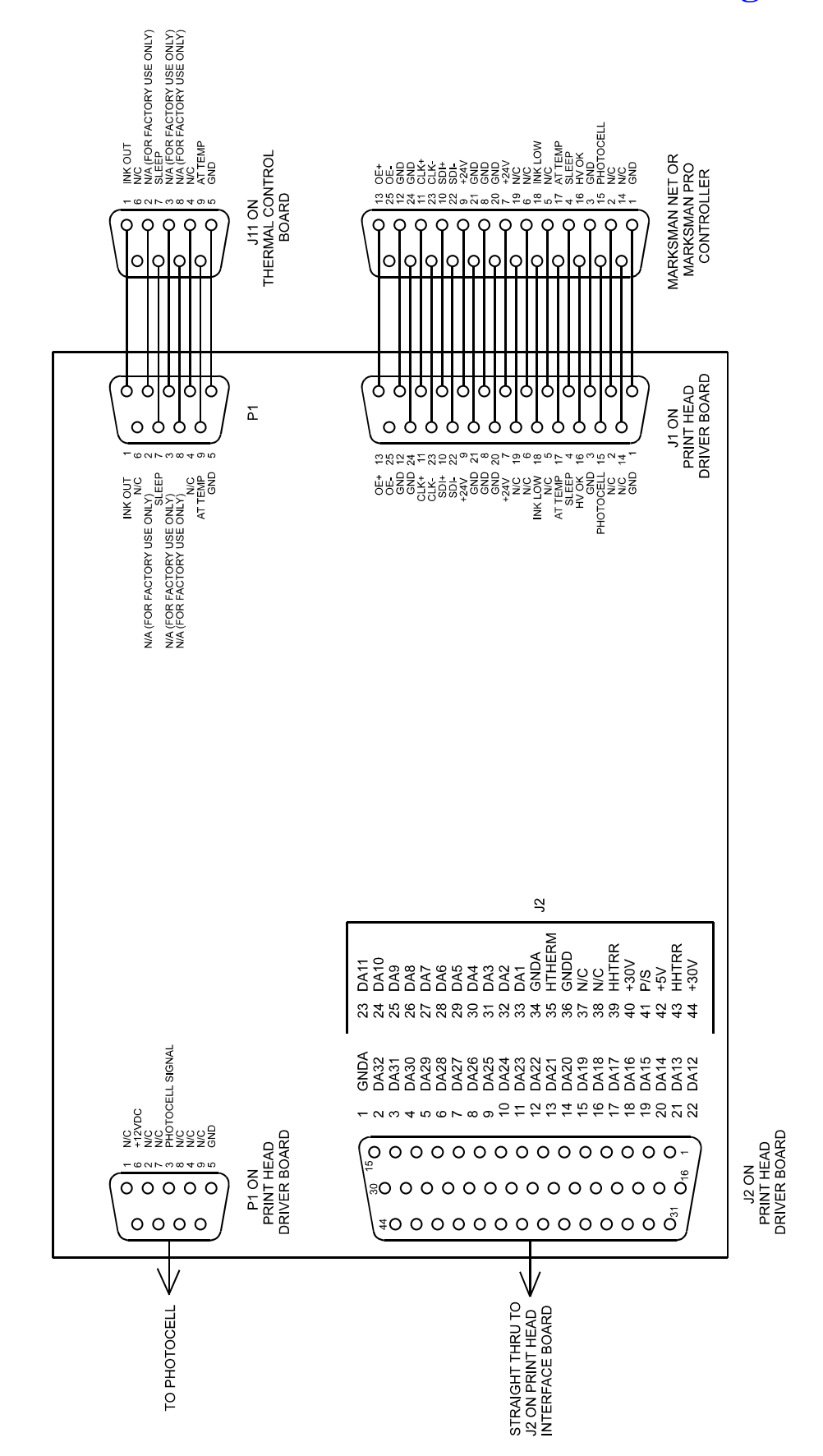

2466-401 Operations Manual Rev E

#### **Appendix B: Parts and Supplies**

#### Consumables

#### <u>Solid Ink</u>

The following ink is currently offered. A sales representative can advise the proper ink for a particular application.

| Part No.    | Description    | Туре           | Color | Size               |
|-------------|----------------|----------------|-------|--------------------|
| 001-0868-01 | Ink, SolidMark | Wax Based, Dye | Black | (32) 20 mL Pellets |

#### **Parts in Kits**

| Part #   | Description                                                |
|----------|------------------------------------------------------------|
| 5760-333 | 24 VDC Power Supply Kit                                    |
| 2466-503 | Kit, Replacement, Interconnect PCB and Cable               |
| 2466-504 | Kit, Melt Tank Replacement, 115V                           |
| 2466-505 | Kit, Melt Tank Replacement, 230V                           |
| 2466-506 | Kit, Transfer Tube Replacement, 115V                       |
| 2466-507 | Kit, Transfer Tube Replacement, 230V                       |
| 2466-500 | Kit, Print Head Replacement, WaxJet                        |
| 2466-508 | Kit, Print Engine Replacement, ProSeries NP 192            |
| 2466-509 | Kit, Filter Screen Replacement                             |
| 2466-523 | Kit, Wax Delivery System Replacement, 115V                 |
| 2466-524 | Kit, Wax Delivery System Replacement, 230V                 |
| 2466-514 | Kit, Heater, Melt Tank Replacement, 115V                   |
| 2466-515 | Kit, Heater, Melt Tank Replacement, 230V                   |
| 2466-516 | Kit, Heater, Transfer Tube Replacement, 115V               |
| 2466-517 | Kit, Heater, Transfer Tube Replacement, 230V               |
| 2466-518 | Kit, Thermal Fuse, Melt Tank Replacement                   |
| 2466-519 | Kit, Thermal Fuse, Transfer Tube Replacement               |
| 2466-520 | Kit, Thermal Control Board Replacement                     |
| 2466-521 | Kit, Prime Pump Replacement                                |
| 2466-522 | Kit, Maintenance, External Prime Tool & Spanner Wrench     |
| 2466-502 | Kit, Print Head Driver Board Replacement, ProSeries NP 192 |
| 2466-523 | Kit, WDS Replacement, 120V                                 |
| 2466-524 | Kit, WDS Replacement, 230-240V                             |
| 2466-526 | Kit, Fuse Replacement, 115V                                |
| 2466-527 | Kit, Fuse Replacement, 230V                                |
| 2466-531 | Kit, Replacement, Print Head, Seal Plate and Gasket        |
| 2466-532 | Kit, Wax Low Indicator                                     |

#### **Print Head Assembly Kits**

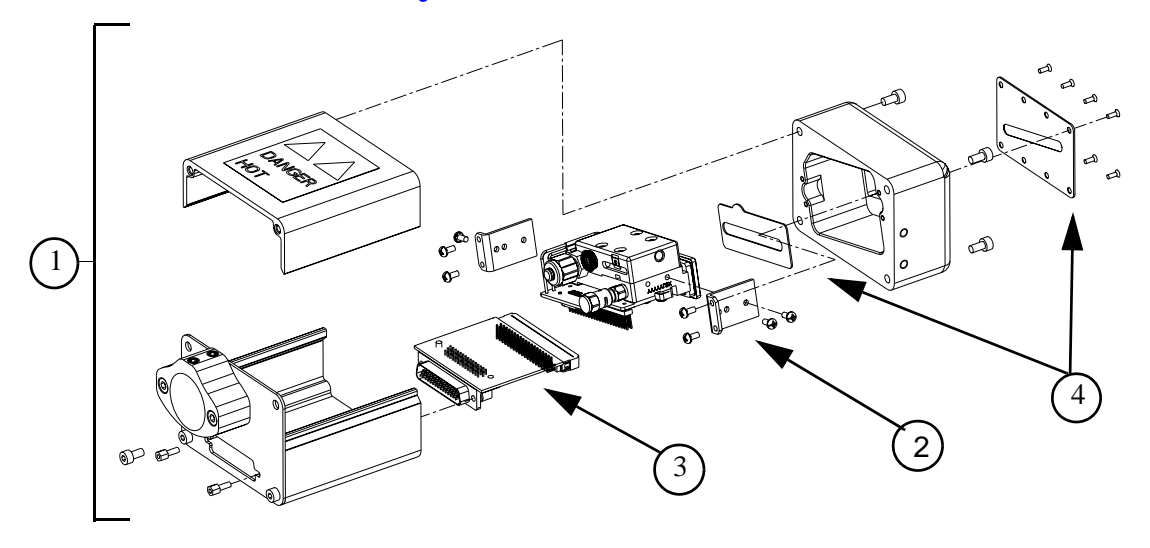

| ITEM | PART NO. | DESCRIPTION                                         |
|------|----------|-----------------------------------------------------|
| 1    | 2466-500 | Kit, Replacement, Print Head, WaxJet                |
| 2    | 2466-508 | Kit, Print Engine Replacement, WJ192                |
| 3    | 2466-503 | Kit, Replacement, Interconnect PCB and Cable        |
| 4    | 2466-531 | Kit, Replacement, Print Head, Seal Plate and Gasket |

#### **Print Head Driver Assembly Kits**

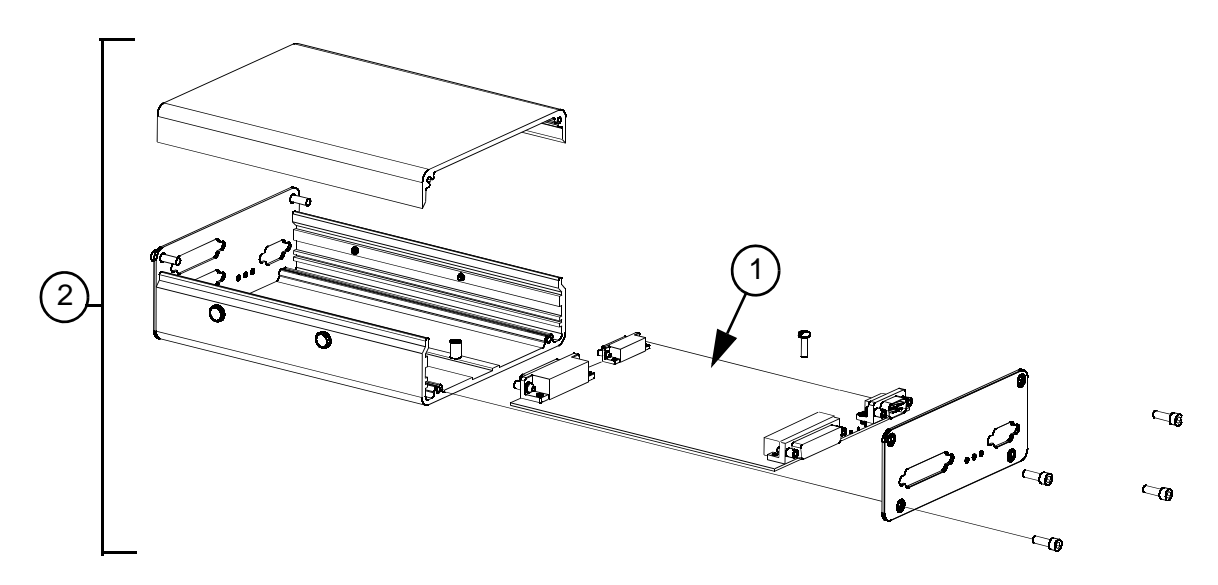

| ITEM | PART NO. | DESCRIPTION                           |
|------|----------|---------------------------------------|
| 1    | 2466-502 | Kit, NP192 Print Head Driver Board    |
| 2    | 2466-511 | Kit, NP192 Print Head Driver Assembly |

#### **WDS** Assembly Kits

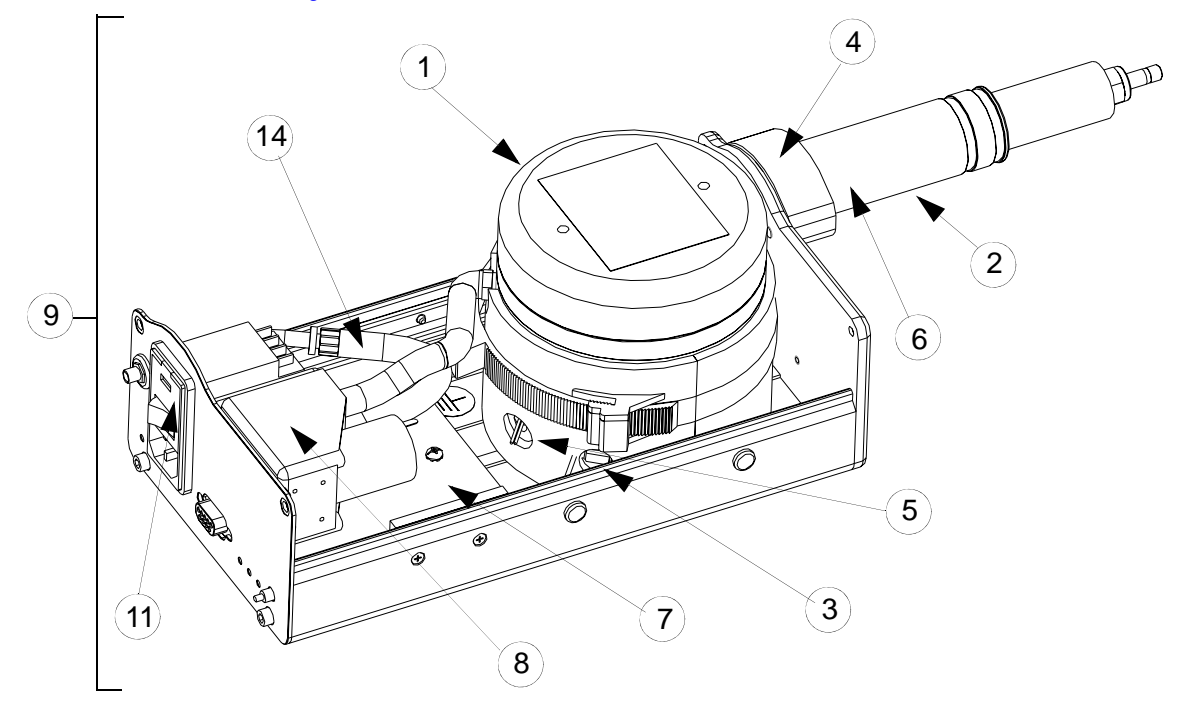

| ITEM | PART NO. | DESCRIPTION                                                   |  |
|------|----------|---------------------------------------------------------------|--|
| 1    | 2466-504 | Kit, Melt Tank Replacement, 120V                              |  |
|      | 2466-505 | Kit, Melt Tank Replacement, 230-240V                          |  |
| 2    | 2466-506 | Kit, Transfer Tube Replacement, 120V                          |  |
|      | 2466-507 | Kit, Transfer Tube Replacement, 230-240V                      |  |
| 3    | 2466-514 | Kit, Heater, Melt Tank Replacement, 120V                      |  |
|      | 2466-515 | Kit, Heater, Melt Tank Replacement, 230-240V                  |  |
| 4    | 2466-516 | Kit, Heater, Transfer Tube Replacement, 120V                  |  |
|      | 2466-517 | Kit, Heater, Transfer Tube Replacement, 230240V               |  |
| 5    | 2466-518 | Kit, Thermal Fuse, Melt Tank Replacement                      |  |
| 6    | 2466-519 | Kit, Thermal Fuse, Transfer Tube Replacement                  |  |
| 7    | 2466-520 | Kit, Thermal Control Board Replacement                        |  |
| 8    | 2466-521 | Kit, Prime Pump Replacement                                   |  |
| 9    | 2466-523 | Kit, Replacement, WDS, 120V                                   |  |
|      | 2466-524 | Kit, Replacement, WDS, 230-240V                               |  |
| 10   | 2466-529 | Kit, Transfer Tube Replacement, Modular, 115V (not shown)     |  |
|      | 2466-530 | Kit, Transfer Tube Replacement, Modular, 230-240V (not shown) |  |
| 11   | 2466-526 | Kit, Fuse Replacement, 115V                                   |  |
|      | 2466-527 | Kit, Fuse Replacement, 230V                                   |  |
| 12   | 2466-509 | Kit, Filter Screen Replacement (not shown)                    |  |
| 13   | 2466-532 | Kit, Wax Low Indicator                                        |  |
| 14   | 2466-534 | Kit, Internal Tubing                                          |  |

#### **Appendix C: Font Samples**

# Marksman Net Fonts at 300 dpi: 5 x 6: 7x 6: PBCDEFGabcdefs 10 x 10: PBCDEFGabcdefs 12 x 12:

#### ABCDEFGabcdefg

16 x 8:

#### ABCDEFGabcdefg

16 x 16:

#### ABCDEFGabcdefg

Times Reg 24:

#### ABCDEFGabcdefg

Times Reg 32:

Times Italics 24:

ABCDEFGabcdefg

Times Italics 32:

ABCDEFGabcdefg

Arial Reg 24:

#### ABCDEFGabcdefg

Arial Reg 32:

# ABCDEFGabcdefg

Arial Bold 24:

#### ABCDEFGabcdefg

Arial Bold 32:

#### Marksman Pro Fonts at 213 dpi:

The following fonts are representative samples and were all printed at the same width factor. Other fonts are available on the system at various sizes and widths.

Times New Roman 16:

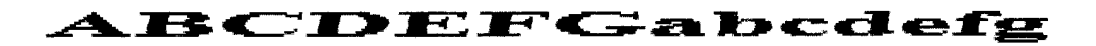

Times New Roman 32:

### **ABCDEFGabcdefg**

Tahoma 16:

ABCDEFGabcdefg

Tahoma 32:

# **ABCDEFGabcdefg**

MK Times 8:

ABCDEFG

MK Times 32:

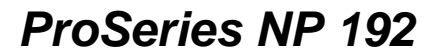

MK Fujiyama 8:

#### ABCDEFGabcdefg

MK Fujiyama 16:

#### ABCDEFGabcdefg

MK Fujiyama 32:

# **ABCDEFGabcdefg**

MK Courier 8:

#### ABCDEFGabcd

MK Courier 32:

ABCDEFGabcdefg

MK Arial 8:

#### ABCDEFGabcdefg

MK Arial 16:

#### **Appendix D: Testing an Electrical Outlet**

An outlet tester is the preferred method of checking an electrical outlet, although a voltmeter can also be used.

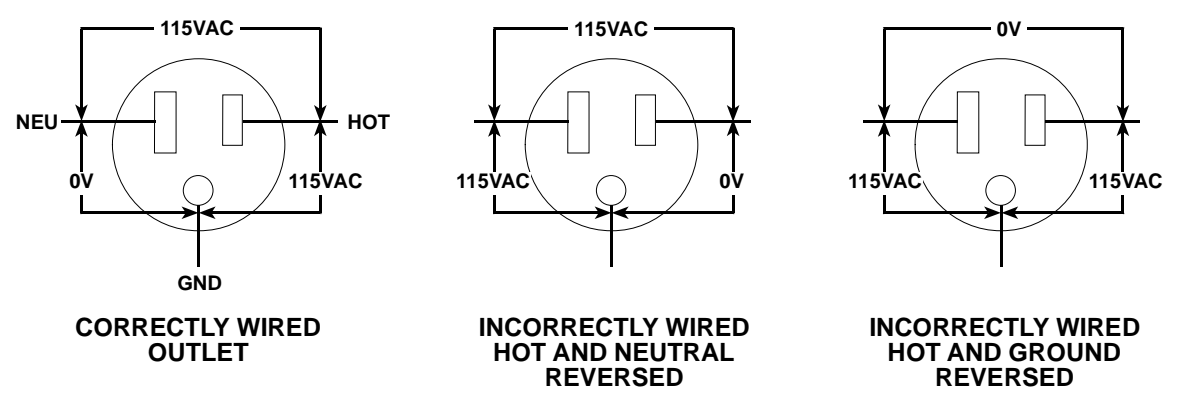

#### BACKGROUND INFORMATION ABOUT AC WIRING

Equipment running at 115VAC must have one hot wire and one neutral wire. Additionally, a separate ground wire runs to non-current carrying parts of most loads.

#### THE WIRES IN AN AC OUTLET (115VAC)

| WIRE    | DESCRIPTION                                                                             | FUNCTION                                                                                                    |
|---------|-----------------------------------------------------------------------------------------|----------------------------------------------------------------------------------------------------|
| LINE    | Usually black. Cannot be white or green.                                                | Carries the live voltage and current to the equipment.                                                                         |
| NEUTRAL | White or natural gray.                                                                  | Grounded at the service equipment* only. Serves as the return for 115 volts.                                                   |
| GROUND  | Bare, green, or green with yel-<br>low stripes. May be metal armor<br>or metal conduit. | Grounded at the service equipment*<br>and every metal box or cabinet. Runs to<br>non-current, carrying parts of most<br>loads. |

\*The service equipment is defined as "the equipment used to disconnect the entire building and overcurrent device to protect the entire installation, but not the branch circuits individually."

At the service equipment, a single ground wire connects both the neutral and ground to earth. The NEC calls this wire the "ground electrode conductor."

#### **Appendix E: Electrostatic Discharge (ESD)**

#### What is ESD?

Electrostatic Discharge (ESD) is a triboelectric charge generated by separating or rubbing together two non-conductive materials.

#### What causes ESD?

Friction can cause ESD. Friction can be generated by walking across a floor, removing tape from a tape dispenser, pulling a work order from a plastic work order holder, rolling the wheels of a push-cart across the floor, sitting on a foam cushion such as a stool or blowing air across a nonconductive surface.

| Source                                 | 70-90% Relative<br>Humidity Volts | 10-20% Relative<br>Humidity Volts |
|----------------------------------------|-----------------------------------|-----------------------------------|
| Walking across a carpet                | 1,500                             | 35,000                            |
| Working at a bench                     | 100                               | 12,000                            |
| Sitting on a foam cushion              | 600                               | 20,000                            |
| Removing plastic bag from bench        | 12,000                            | 20,000                            |
| Removing work-order from plastic pouch | 600                               | 7,000                             |

ESD at the print station can be caused by the product rubbing against ungrounded guide rails, conveyor belt static voltage build-up, or a residual static charge on the product from earlier processing.

Generally, ESD problems are more prevalent in the winter months. Heated air has a much lower relative humidity than the cold air had prior to heating. In many instances ESD problems appear in the fall when the outside temperature drops, and go away in the spring when the outside temperature begins to rise.

#### What are the effects of ESD?

Unexplainable system resets, controller lockups, and multiple prints on the product can be signs of static discharge to the system. When static electricity is discharged to an electronic circuit (components or printed circuit boards), permanent damage may also occur. This damage may be in the form of reduced functionality, reduced life, or complete non-functionality.

The static charge does not have to be noticeable to the human touch in order to cause problems in an electronic system. A human being does not start to feel the effects of static electricity until the voltage reaches or exceeds 4000 volts. Voltage as small as 100 volts can cause problems with some sensitive electronic components.

#### What prevents ESD?

Prevention begins with training and knowledge. The use of wrist straps, heel straps, workbench mats, floor mats, and monitoring systems for electronic devices will drastically reduce the ill effects of ESD when handling circuit boards. ESD wrist straps should be used when handling electronic components or printed circuit boards.

If static discharge is suspected of causing controller problems at the print station, check the grounding of the conveyor and print station components. Nonconductive or ungrounded guide rails are the most common cause of static discharge. Ionized air blowers and static dissipating material have proven effective in eliminating many static problems.

#### **Appendix F: Glossary of Terms**

**Bracketry** - Mounting hardware for ink jet system components.

**COM** - Abbreviation for a serial communications port on a computer. Usually expressed as "COM port" or associated with a number, "COM 1" or "COM 2."

**Controller** - The heart of the inkjet system, this unit gathers information from the computer, the photosensor, and the encoder, and facilitates the printing of messages by the print heads.

**Debris** - Small, solid material particles which collect on the orifice plate, causing orifice blockage.

dpi - Dots Per Inch.

**Encoder** - This device gathers line speed information via a wheel rolling against a conveyor belt. The controller uses this information to determine when to send print signals to the print heads.

**ESD** - Electrostatic Discharge is a charge generated by separating or rubbing together two non-conductive materials. ESD can result in print problems or even damage to the ink jet system.

**ESD Protection** - Wrist straps, floor mats, and other devices used when handling electronic components to minimize ESD.

**Font** - A complete set of characters - alphabetic, numeric, and punctuation - in one typeface. The font used in this glossary is Arial.

fpm - Feet Per Minute.

GUI - Graphic User Interface.

**Impulse Jet** - The branch of ink jet technology where droplets are produced by a rapid pressure pulse created in an ink chamber causing the expulsion of an ink droplet through the orifice plate. In piezo-based impulse ink jet systems, this disturbance is caused by a rapid small change in the volume of the ink chamber behind the orifice plate. (Sometimes also erroneously referred to as drop-on demand type of ink jet printing.)

**Jumper** - A small plug or wire that alters a hardware configuration by connecting different points in an electronic circuit.

**LED** - Light Emitting Diode. There are several LEDs in the system, and they either illuminate or extinguish to indicate various operating conditions.

**MSDS** - A Material Safety Data Sheet contains federally mandated safety, environmental and disposal information about an ink or other potentially hazardous material.

**Photosensor** - A device that emits a beam of light, and sends a print signal to the controller when light is reflected back to it by a product passing on a conveyor.

**Piezoelectric** - A physical phenomenon exhibited by certain crystals which change their dimensions when subject to an E-field (has an electrical field impressed across it). Conversely, when subjected to mechanical stress, it creates an electrical signal. This type of transducer is the driving element in a piezoelectric impulse system and frequently is the "stimulator" in a continuous ink jet system.

ppr - Pulses Per Revolution.

**Prime** - The art of pushing ink into a system to expel air.

**Print Head** - A solenoid-activated mechanism that propels ink droplets onto a moving surface.

**Print Station** - One or more print heads set up to mark a given product in a specified location.

**psi** - Pounds per Square Inch, a measure of pressure.

**Pulse Width** - The amount of time a print head solenoid is on, one of the factors controlling the size of a printed dot.

**Purge** - The art of pushing ink into a system to expel air. This term is used to define the firing of all channels to verify that air has been expelled from the print heads.

**QWERTY** - The universal computer keyboard character arrangement, named for the first six letters in the top alphabet row.

**RS-232** - Serial communication standard employed by personal computers. It defines three types of connection (electrical, functional, and mechanical) usually used with 25-pin D-shaped connectors.